## **ICS Report Mobile** User Guide

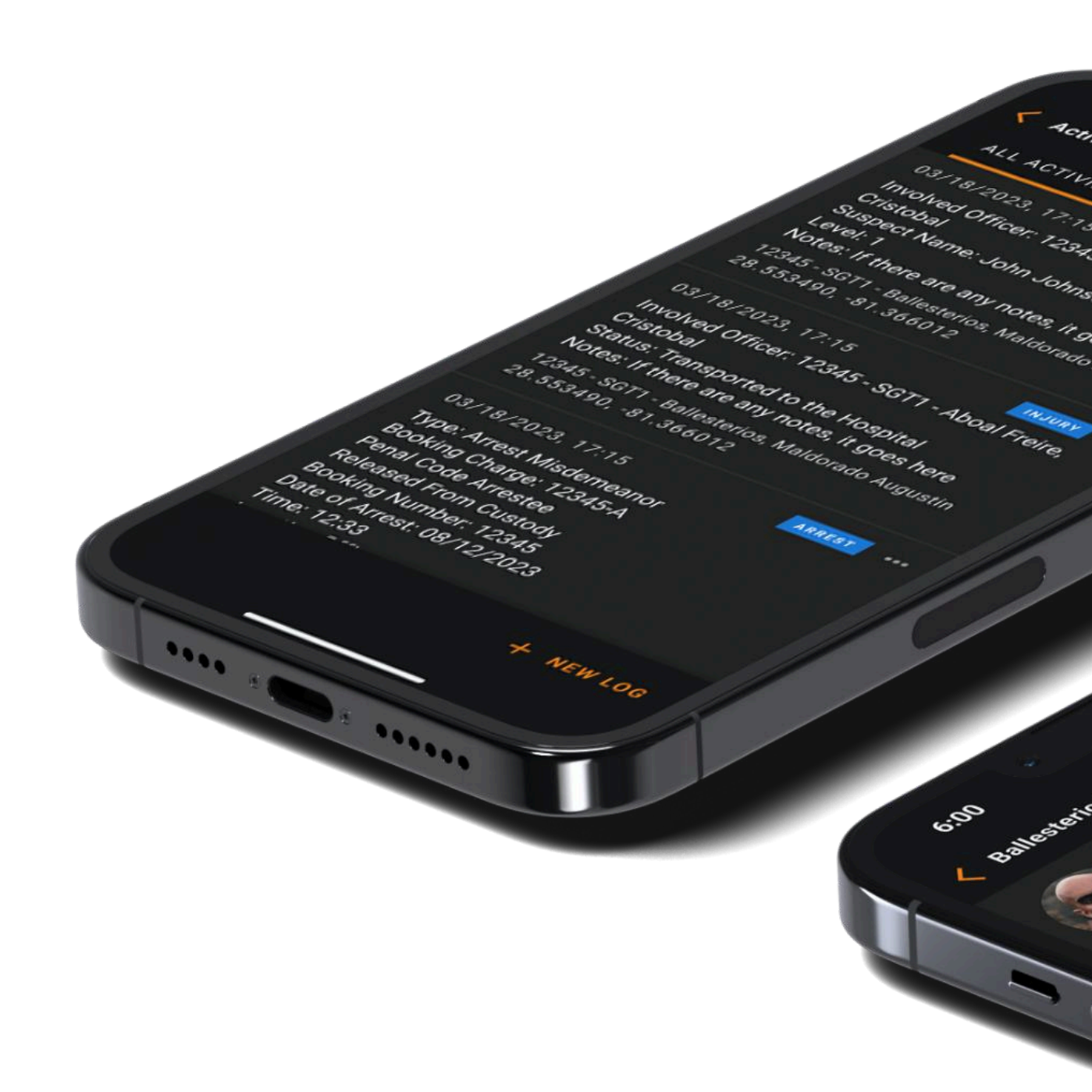

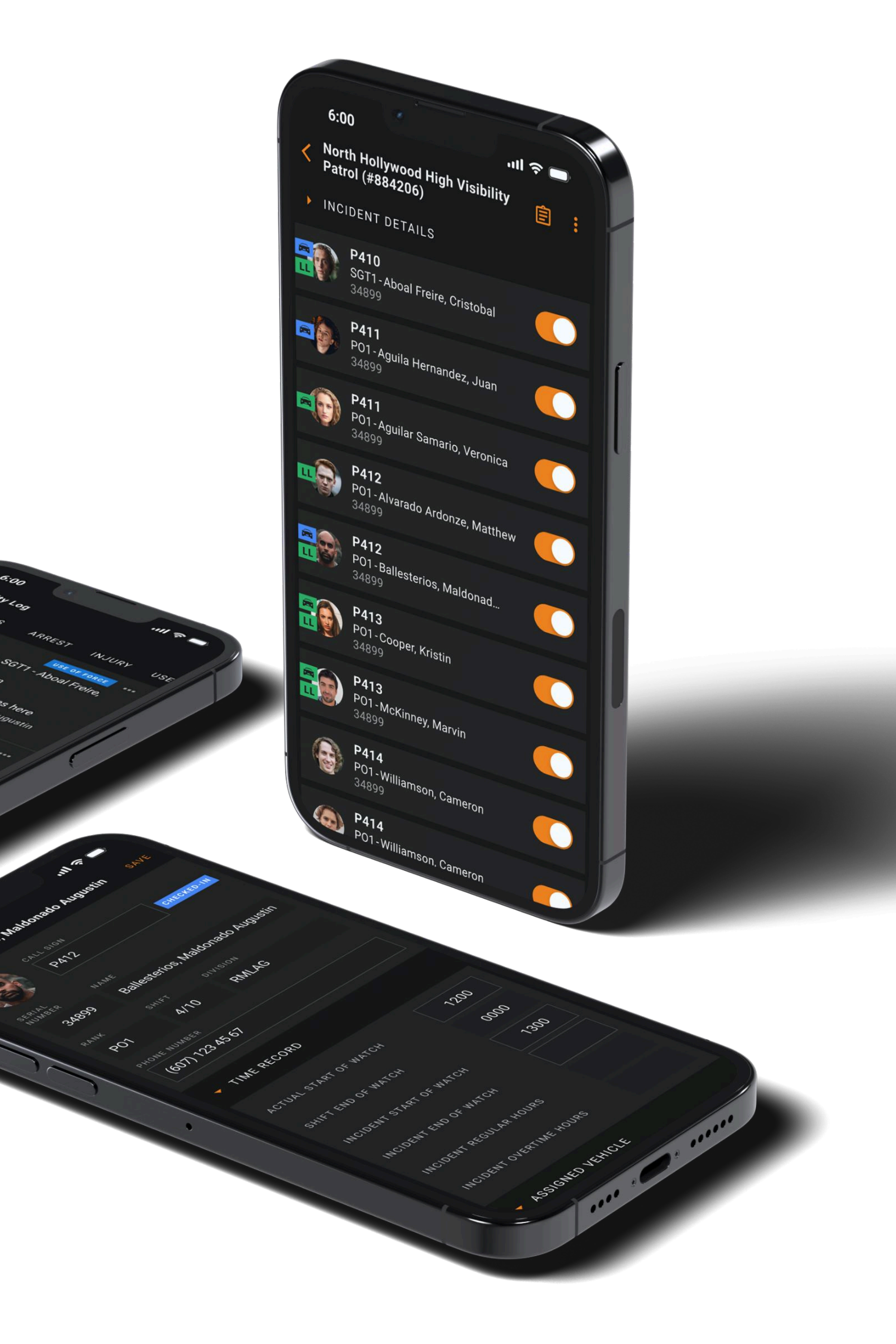

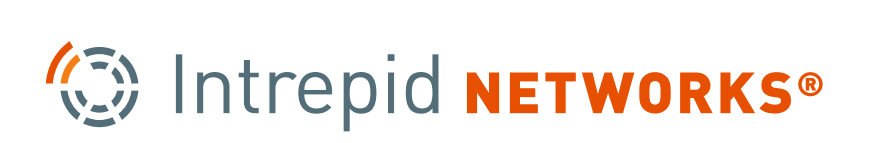

## **Table of Contents**

Navigating to an Incident
Assignments Screen
Primary Incident Screen
Resource/ Equipement indicators
Checking in all Unit Members
Using the Activity Log
Updating Incident EOW
Demobilization

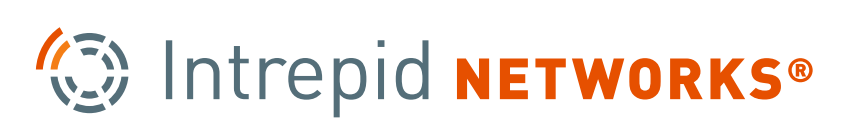

## **Navigating to an Incident**

When an incident occurs, Unit Leaders and Unit Members can be assigned to an incident from the ICS web portal. Once assigned, users can use the mobile app to navigate to their active assignment to view more details.

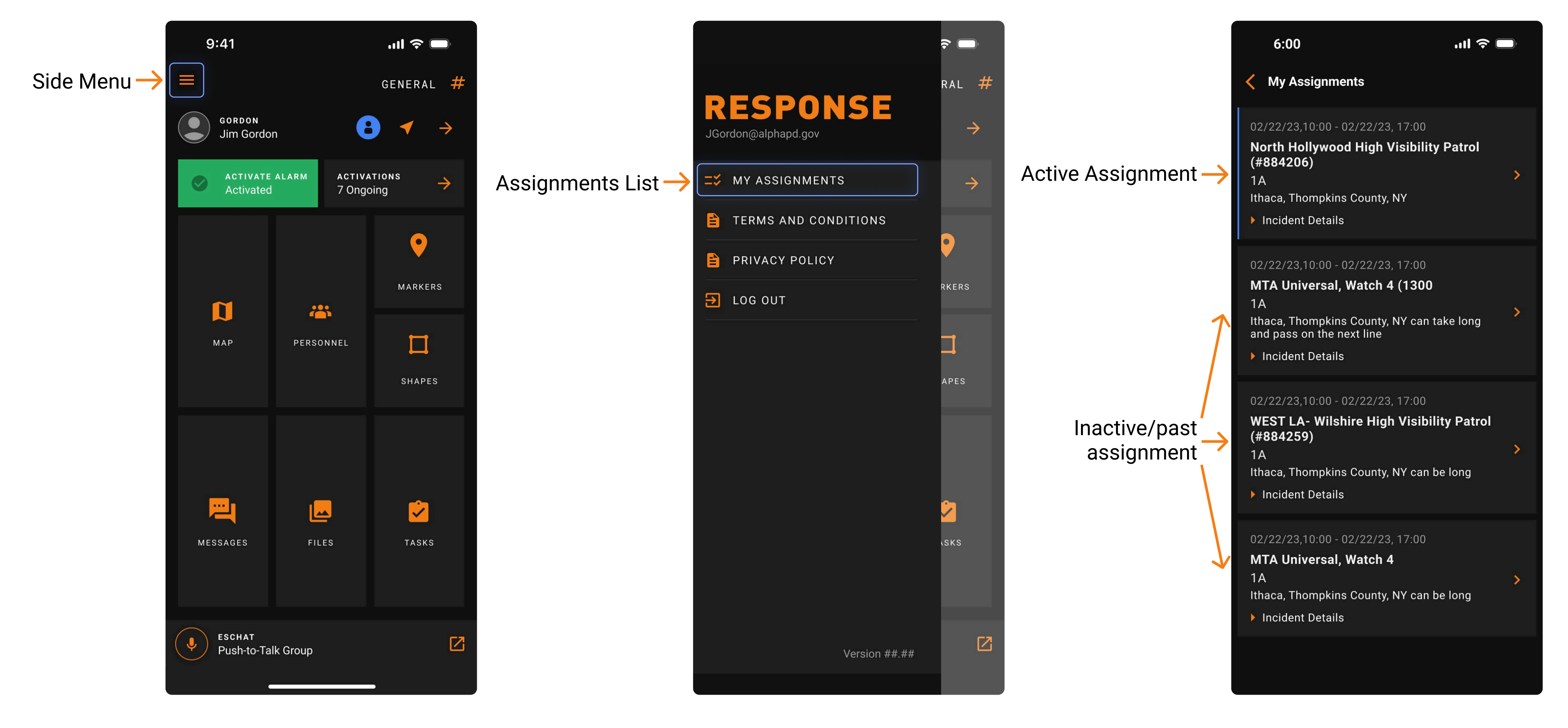

Home Screen

Side Menu (Home)

**Assignments Screen (Next)** 

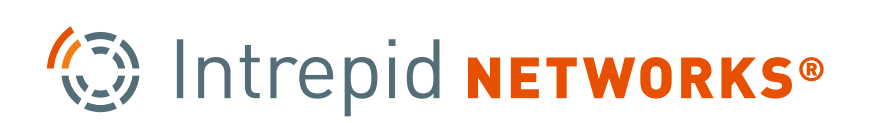

## **Assignments screen** (Unit Member & Leader)

Allows units to see their list of assignments with the most important details and quickly locate their active assignment.

Tapping an active assignment will take them to the **primary incident screen** (next slide).

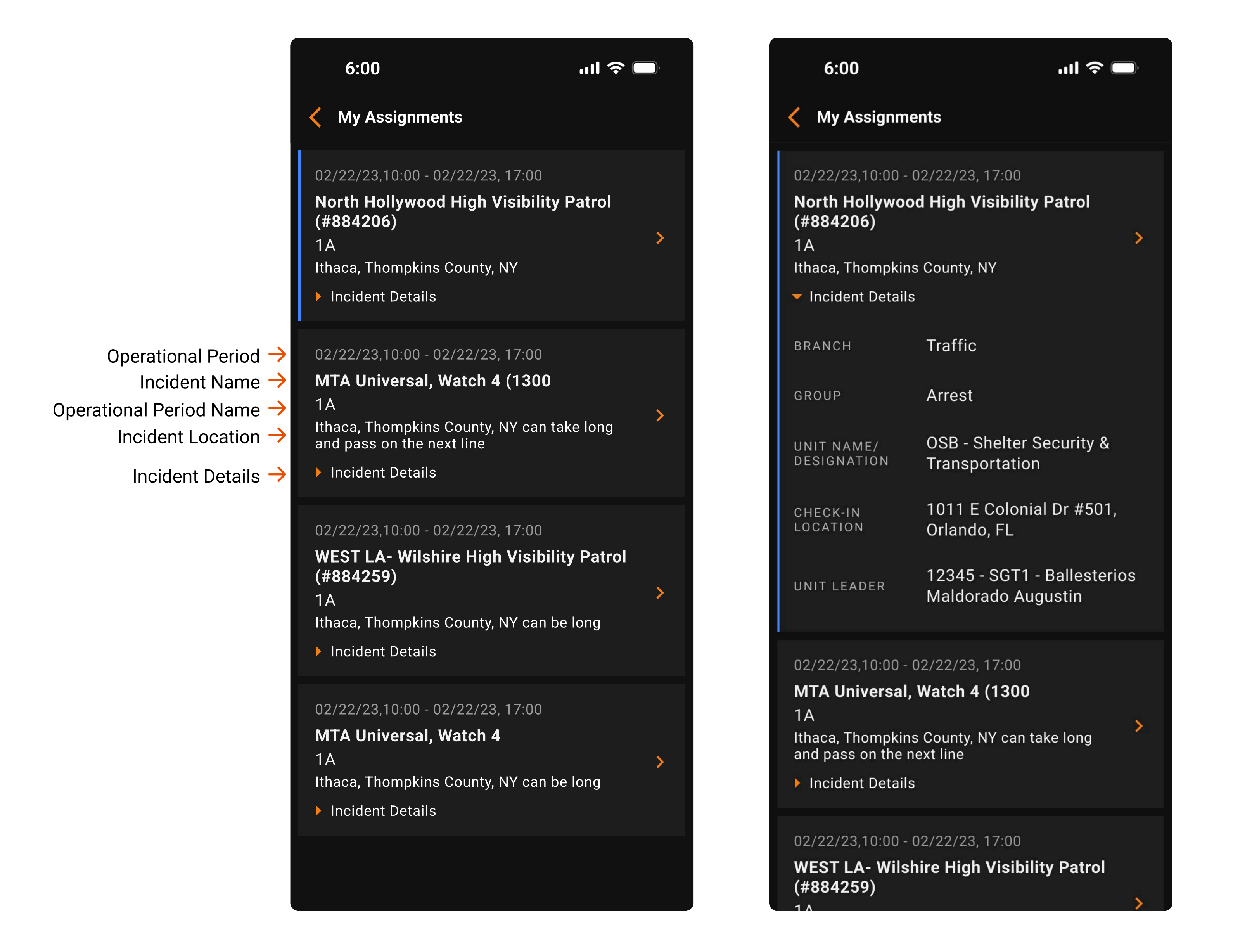

### **Expanded Details View**

When an ICS 211 form is created on ICS web, **Unit Members** and **Unit Leaders** can be assigned. Each 211 can only be assigned one **Unit Leader**, and officers cannot be assigned to multiple 211s.

| Branch Name               | Determined on web ICS 203, may not<br>always apply.                                                                              |
|---------------------------|----------------------------------------------------------------------------------------------------|
| Group OR Division:        | Determined by web ICS 203, defines a Group <b>OR</b> a Division                                                                  |
| Unit Name/<br>Designation | Determined by web ICS 211, refers to a unit as a whole.                                                                          |
| Check In<br>Location      | <ul> <li>Determined by web ICS 211 when an individual form</li> <li>Determined on ICS 203 when an ICS 204 is attached</li> </ul> |
| Unit Leader               | Assigned through ICS 211 on web, and will be given special mobile permissions.                                                   |

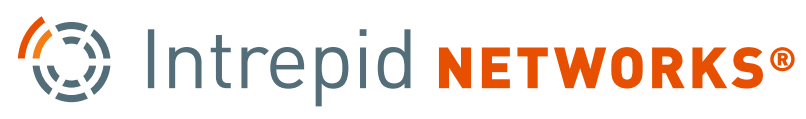

## Primary Incident Screen (Unit Member & Leader)

The primary incident screen provides an overview of an incident for users and can be considered the "home page" for a unit. This screen will differ for **Unit Members**, **Unit Leaders**, and **Group Supervisors**, who will each be given different permissions, in order to streamline communication and effective unit management/command.

| 6:00                      | ull 🗢 🗔                                           |
|---------------------------|---------------------------------------------------|
| North Hollyw<br>(#884206) | ood High Visibility Patrol 📋                      |
| INCIDENT DETA             | ILS                                               |
| O.P. START                | 04/28/20, 0600                                    |
| O.P. END                  | 04/28/20, 0600                                    |
| BRANCH                    | Traffic                                           |
| DIVISION                  | Traffic North                                     |
| UNIT NAME/<br>DESIGNATION | OSB - Shelter Security &<br>Transportation        |
| UNIT LEADER               | 12345 - SGT1 - Ballesterios<br>Maldorado Augustin |
| CHECK-IN AREA             | 322 Nelson rd, Ithaca NY                          |
| MY PROFILE                |                                                   |
| P2-Balles<br>34899        | terios, Maldorad                                  |
|                           |                                                   |
|                           |                                                   |
|                           |                                                   |
|                           |                                                   |
|                           |                                                   |
|                           |                                                   |

### **Unit Member**

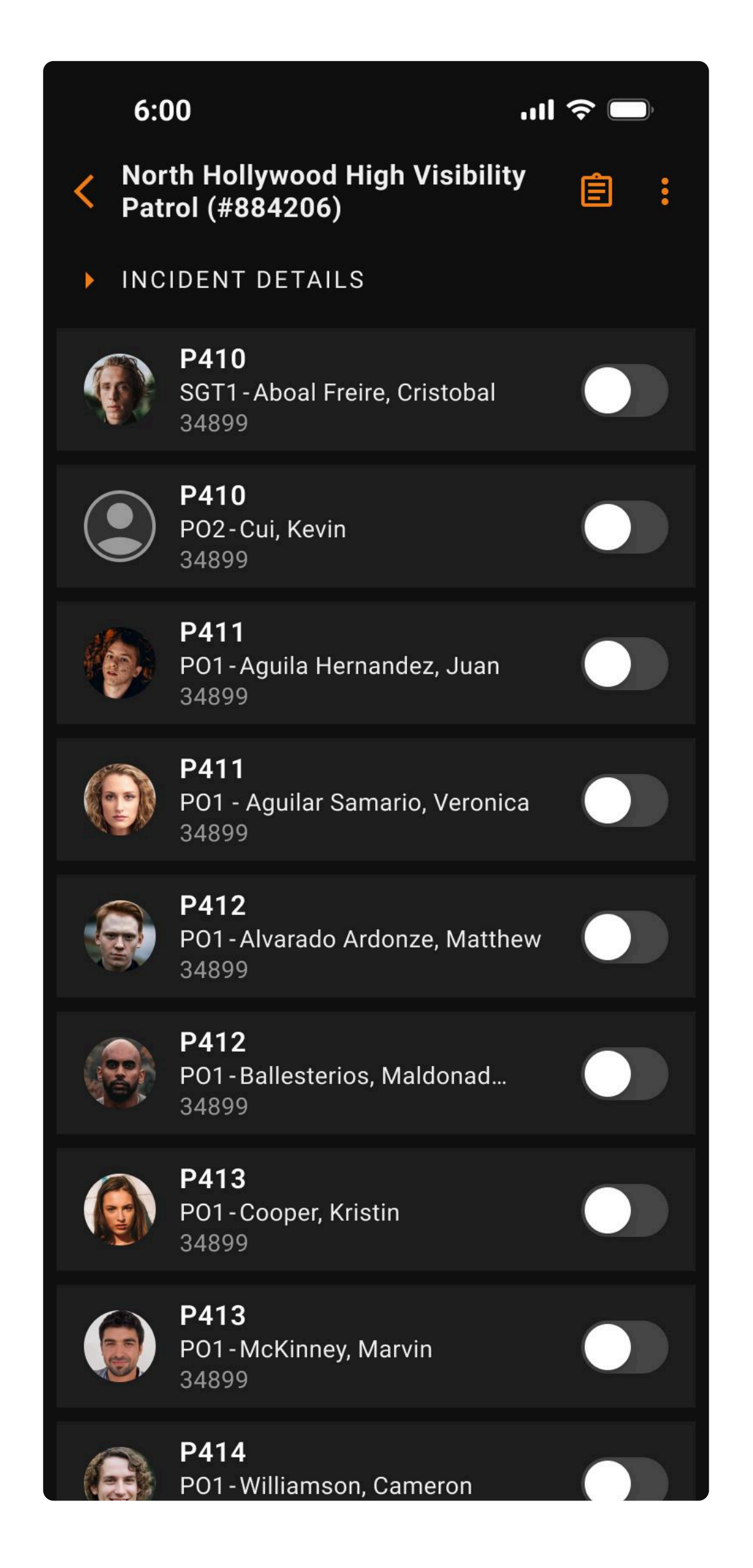

Unit Leader

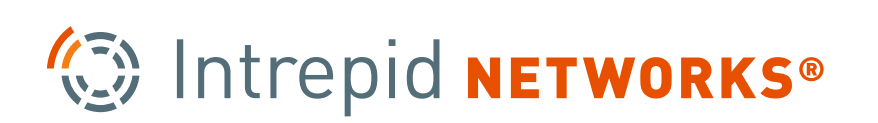

### **Group Supervisor Screens**

.ıll 🗢 🗔

### 6:00

My Assignments

### 02/22/23,10:00 - 02/22/23, 17:00

MTA Universal, Watch 4 (1300 hours to 2200 hours) Ithaca, Thompkins County, NY can be long 12 UNITS

### 02/22/23,10:00 - 02/22/23, 17:00

MTA Universal, Watch 4 (1300 hours to 2200 hours) Ithaca, Thompkins County, NY can be long

12 UNITS

12 UNITS

### 02/22/23,10:00 - 02/22/23, 17:00

MTA Universal, Watch 4 (1300 hours to 2200 hours) Ithaca, Thompkins County, NY can be long

### 02/22/23,10:00 - 02/22/23, 17:00

MTA Universal, Watch 4 (1300 hours to 2200 hours) Ithaca, Thompkins County, NY can be long 12 UNITS

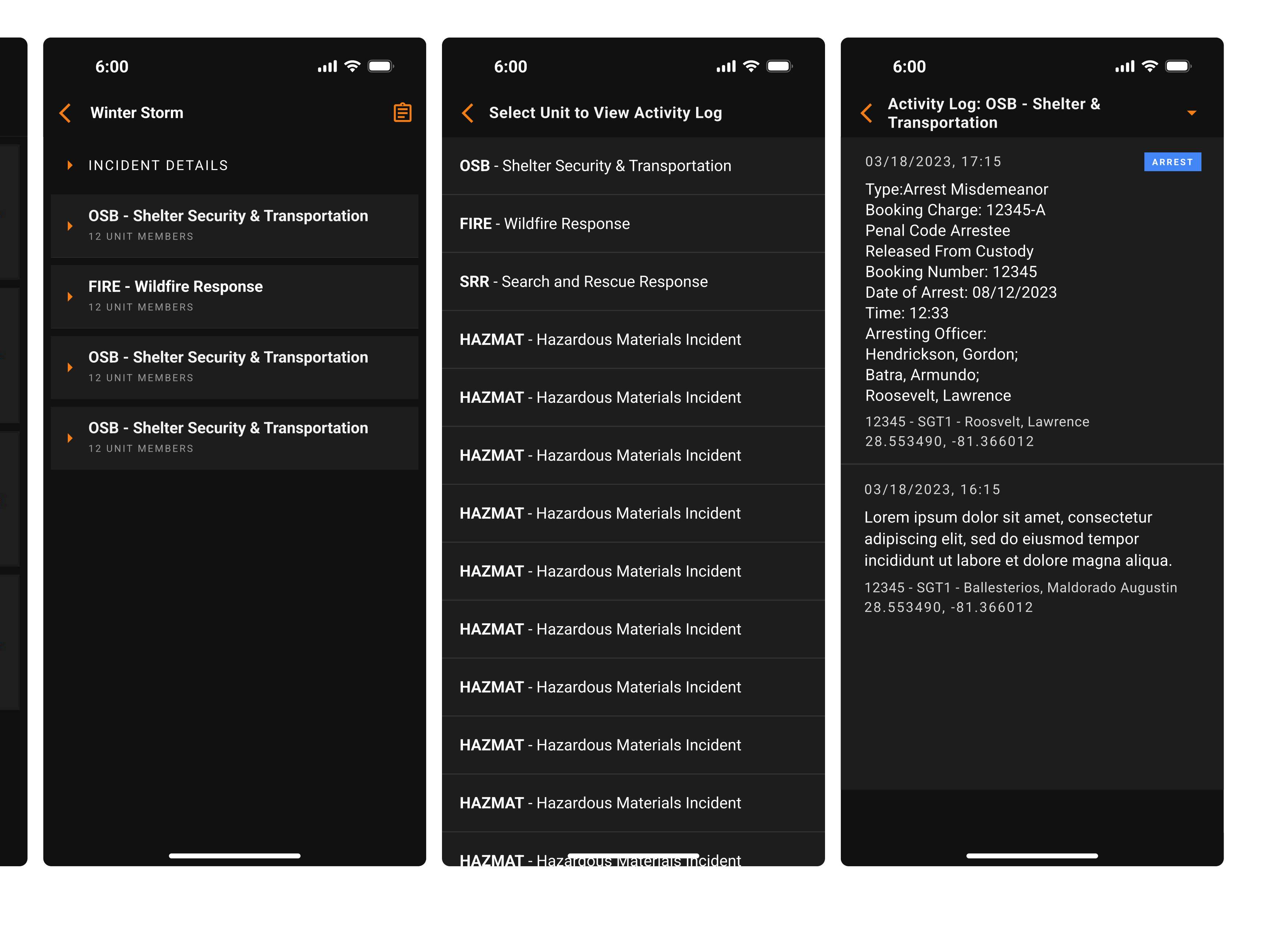

Units who are assigned the **Group Supervisor** role cannot hold any additional roles, such as Unit Leader or Unit Member. The Group Supervisor role overrides all other roles, and only Group Supervisor assignments will be displayed on the 'My Assignments' screen.

When viewing the activity log as a Group Supervisor, they can select any unit part of the incident, but cannot make any edits to any logs.

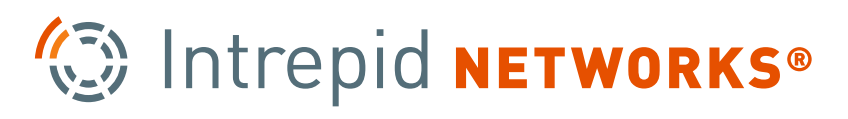

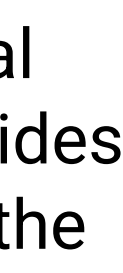

## **Primary Incident Screen** (Unit Member)

**Unit Members** are able to see an overview of incident details, can access and manage their own profile, and can report events to the Activity Log.

However, they unable to edit their time records and cannot check-in or check-out. These are reserved for the **Unit Leader** to promote clear communications and accountability.

| 6:00                      | ''II' ≶ [                                         |                                                              |
|---------------------------|---------------------------------------------------|--------------------------------------------------------------|
| North Hollyw<br>(#884206) | ood High Visibility Patrol                        | E ← Takes users to the activity log                          |
| INCIDENT DETA             | ILS                                               |                                                              |
| O.P. START                | 04/28/20, 0600                                    | Operational period start                                     |
| O.P. END                  | 04/28/20, 0600                                    | Operational period end                                       |
| BRANCH                    | Traffic                                           | Branch assignment (determined by ICS 203)                    |
| DIVISION                  | Traffic North                                     | Division assignment (determined by ICS 203)                  |
| UNIT NAME/<br>DESIGNATION | OSB - Shelter Security & Transportation           | Unit Name (from ICS 211)                                     |
| UNIT LEADER               | 12345 - SGT1 - Ballesterios<br>Maldorado Augustin | Unit Leader (from ICS 211)                                   |
| CHECK-IN AREA             | 322 Nelson rd, Ithaca NY                          | Check-in Area (from ICS 203)                                 |
| MY PROFILE                |                                                   |                                                              |
| P2-Balles                 | sterios, Maldorad                                 | ED-IN ← Check-in badge status (only editable by unit leader) |
| 34899                     |                                                   | Tapping this will take a unit member to their own profile.   |
|                           |                                                   |                                                              |
|                           |                                                   |                                                              |
|                           |                                                   |                                                              |
|                           |                                                   |                                                              |
|                           |                                                   |                                                              |
|                           |                                                   |                                                              |

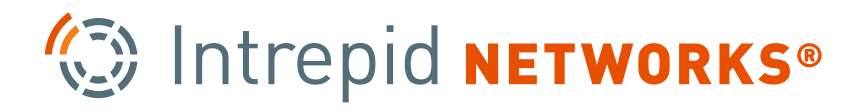

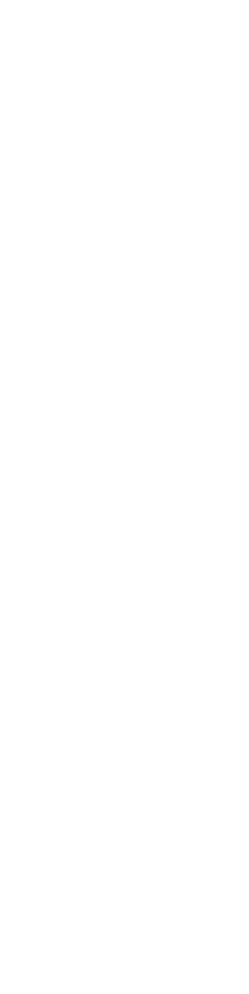

### **Primary Incident Screen** (Group Supervisor)

While Group Supervisors can overview all Units in an incident and their Activity Logs.

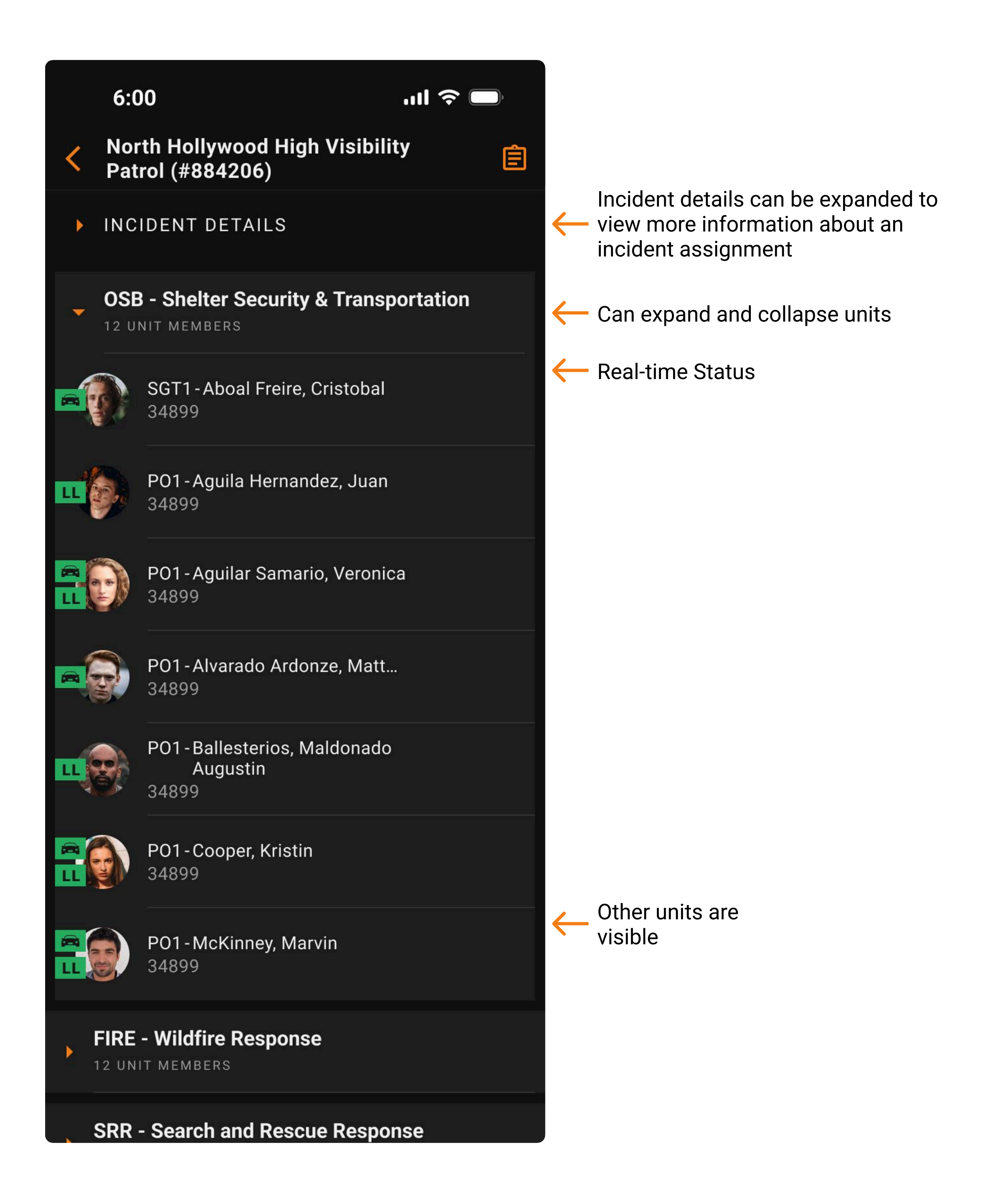

Intrepid **NETWORKS**®

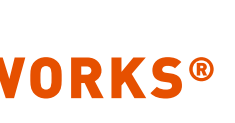

## **Primary Incident Screen p.1** (Unit Leader)

| 6:00                                              | .ıl 🗢 🗖      | 6:00                                                  |
|---------------------------------------------------|--------------|-------------------------------------------------------|
| Korth Hollywood High<br>Visibility Patrol (#8842) | 06) 🗘 🖹 :    | North Hollywood High<br>Visibility Patrol (#884206)   |
| INCIDENT DETAILS                                  |              | INCIDENT DETAILS                                      |
| ASSIGN INCIDENT                                   | CALL SIGN    | Assign Incident Call                                  |
| SGT1 - Aboal Freire, Cr<br>34899                  | ristobal     | Please define your preferr<br>Sign assignment log     |
| SGT1-Aguila Hernand<br>34899                      | lez, Juan    | # UNIT MEMBERS ASSIGNED TO EACH<br>Select             |
| PO1 - Aguilar Samario,<br>34899                   | , Veronica   | CALL SIGN 1ST DIGIT INDEX Select CALL SIGN 1ST LETTED |
| SGT1-Alvarado Ardor<br>34899                      | nze, Matthew | Select - Select                                       |
| SGT1 - Ballesterios, M<br>Augustin<br>34899       | laldonado    | Call Sign with a Unit Member                          |
| SGT1 - Williamson, Ca<br>34899                    | meron        | CANCEL                                                |
| SGT1-Williamson, Ca<br>34899                      | meron        | SGT1 - Williamson, Cameron 34899                      |
| SGT1 - Williamson, Ca<br>34899                    | meron        | SGT1 - Williamson, Cameron 34899                      |

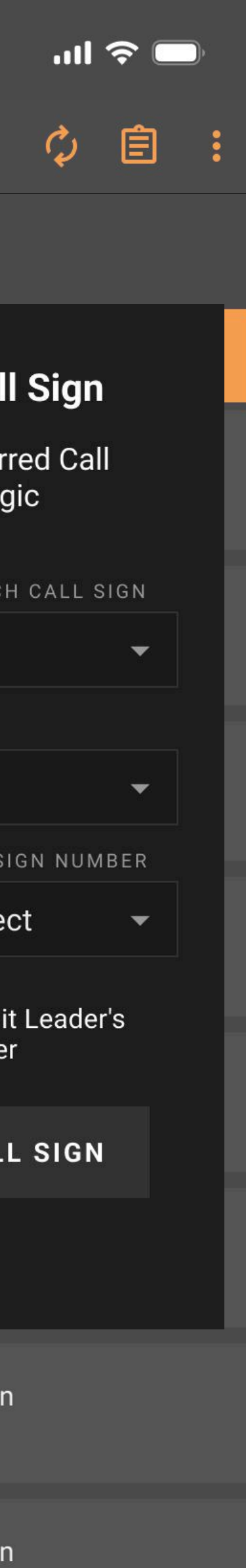

 $\leftarrow$ 

### **Initial Call Sign Assignment**

Unit Leaders can access and edit any Unit Member profiles. It's recommended to assign Incident Call Signs first.

Determines number of units who share the same call sign. Typically in pairs, assigned to the same vehicle.

Determines call sign pattern for this unit, and increments by 1 until all unit members are accounted for. (Ex: A410, A411, A412, A413) Unit leader can choose to either share with a unit member or have a unique identifier.

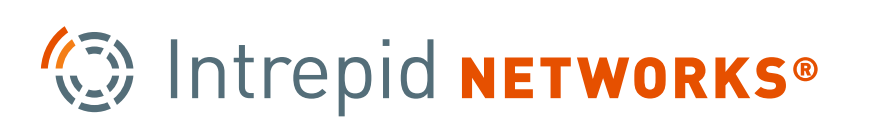

## **Primary Incident Screen p.2** (Unit Leader)

**Unit Leaders** can see and edit the status and profiles of all unit members. Only Unit Leaders check Unit Members in and out and record their Incident Hours.

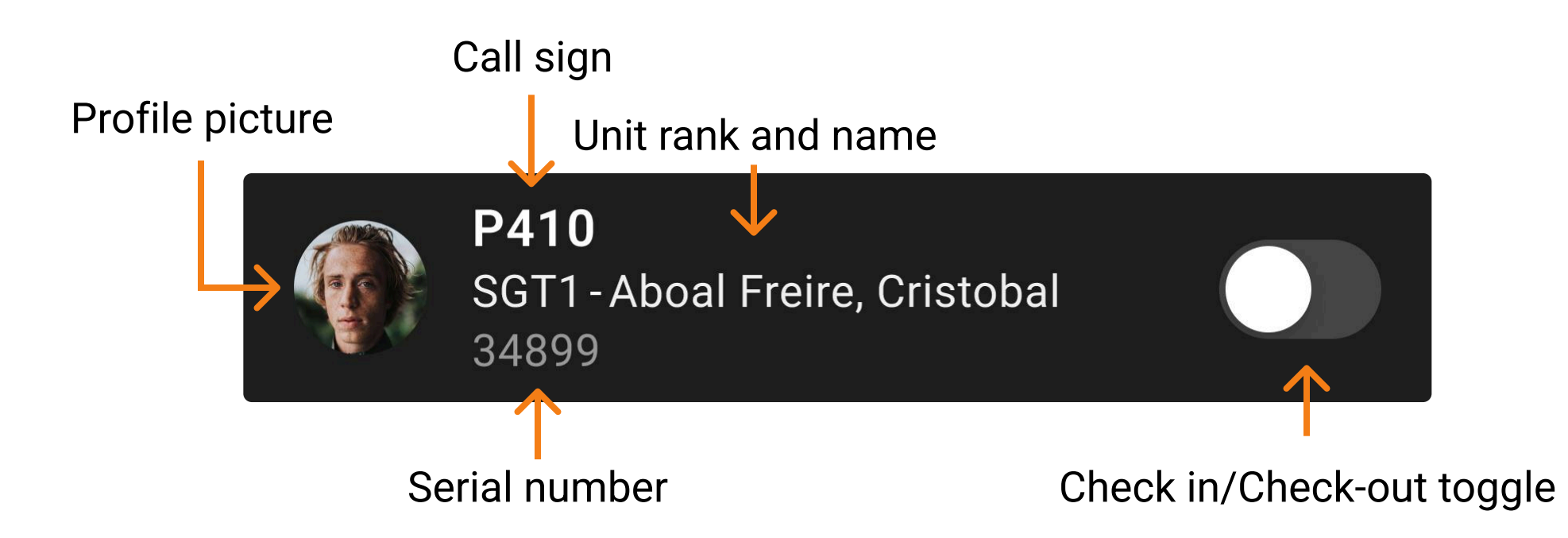

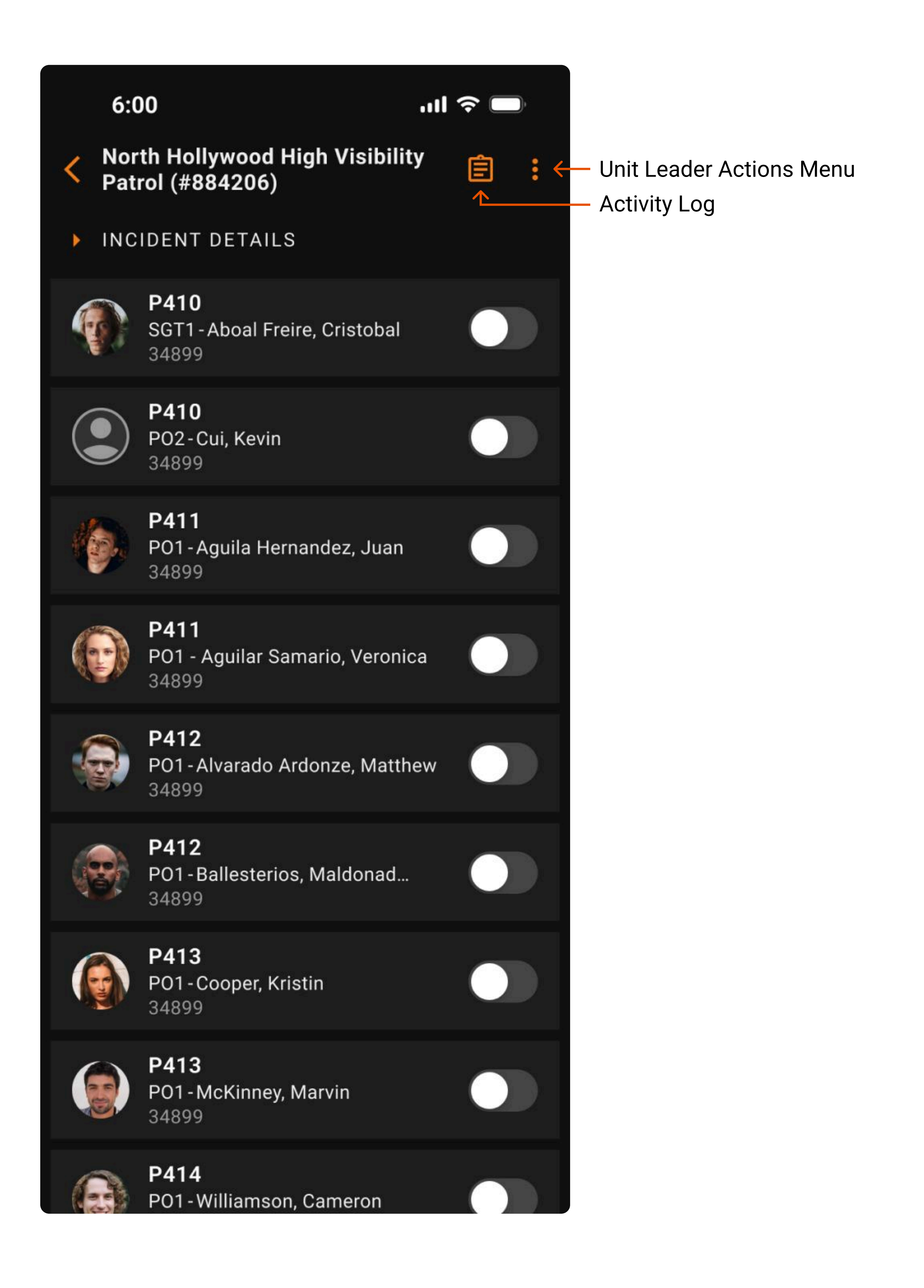

Intrepid **NETWORKS**®

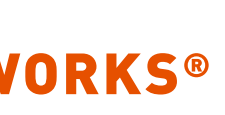

## **Unit Leader Actions Menu**

**Unit Leaders** have additional tools to help them manage units efficiently and easily. By tapping the three dots in the top right corner, they can access the Unit Leader action menu.

|              | Tap here for menu                                      |        |            |  |
|--------------|--------------------------------------------------------|--------|------------|--|
|              |                                                        |        |            |  |
| 6:0          | 00                                                     | ul 📚 🔲 | 6:         |  |
| < Nor<br>Pat | rth Hollywood High Visibility<br>rol (#884206)         |        | < No<br>Pa |  |
| ► INC        | IDENT DETAILS                                          |        | ► INC      |  |
|              | <b>P410</b><br>SGT1-Aboal Freire, Cristobal<br>34899   |        |            |  |
|              | <b>P410</b><br>P02-Cui, Kevin<br>34899                 |        |            |  |
| 6            | <b>P411</b><br>PO1-Aguila Hernandez, Juan<br>34899     |        |            |  |
|              | <b>P411</b><br>PO1 - Aguilar Samario, Veronic<br>34899 | a      |            |  |
|              | <b>P412</b><br>P01 - Alvarado Ardonze, Matthe<br>34899 | ew     |            |  |
|              | <b>P412</b><br>PO1 - Ballesterios, Maldonad<br>34899   |        |            |  |
|              | <b>P413</b><br>P01 - Cooper, Kristin<br>34899          |        |            |  |
|              | <b>P413</b><br>PO1 - McKinney, Marvin<br>34899         |        |            |  |
|              | <b>P414</b><br>P01 - Williamson, Cameron               |        |            |  |

**Unit Leader Actions** Add Unit Member Update Incident Call Sign Check-In All Unit Members Incident Start of Shift Actual Start of Shift Incident End of Shift Waiting List Demobilize

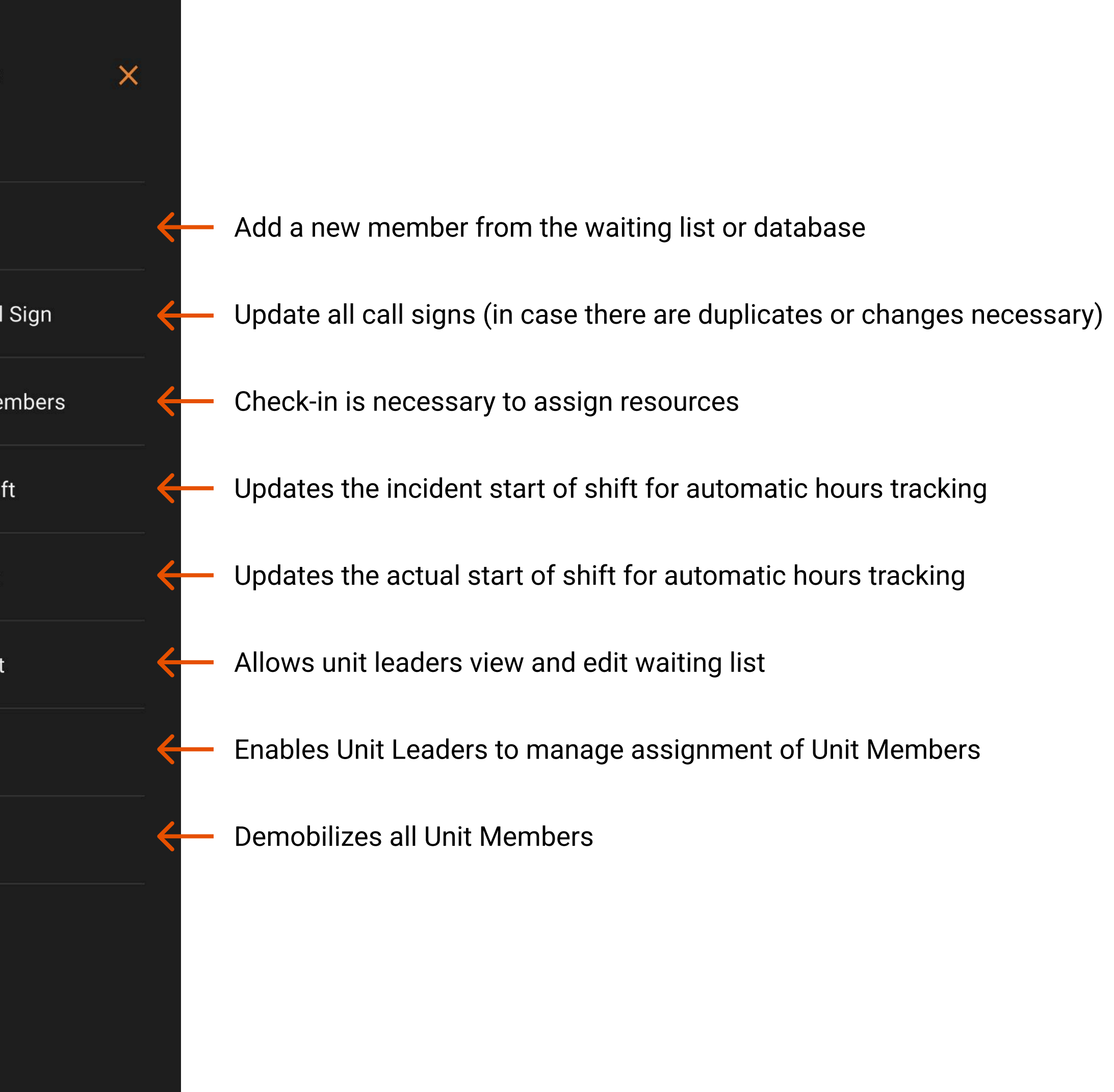

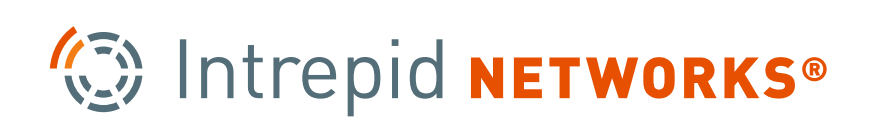

## **Removing a Unit Member**

**Unit Leaders** also have the ability to remove and add **Unit Members** to and from their unit. By tapping and holding a **Unit Member** card, a dialogue will appear and provide them the option to move a user to the waiting list or from the incident completely.

|   | 6:00                                              | ull 🗢 🔲 | 6:00                                                                                    |
|---|---------------------------------------------------|---------|-----------------------------------------------------------------------------------------|
| < | North Hollywood High Visibili<br>Patrol (#884206) | ty 📋 :  | North Hollywood High<br>Visibility Patrol (#884206)                                     |
| × | INCIDENT DETAILS                                  |         | INCIDENT DETAILS                                                                        |
|   | P410<br>SGT1-Aboal Freire, Cristobal<br>34899     |         | <b>P410</b><br>SGT1-Aboal Freire, Cristobal<br>34899                                    |
|   | P410<br>P02-Cui, Kevin<br>34899                   |         | P410<br>P02-Cui Kevin                                                                   |
| Ý | P411<br>PO1-Aguila Hernandez, Juan<br>34899       |         | Are you sure you want to re<br>34899 - SGT1 - Aboal Freire,<br>from the Assigned Resour |
|   | P411<br>PO1 - Aguilar Samario, Veroni<br>34899    | ca      | Move to the Waiting                                                                     |
| 4 | P412<br>P01-Alvarado Ardonze, Matth<br>34899      | new     | Remove Complete<br>Cancel                                                               |
| Ģ | P412<br>PO1-Ballesterios, Maldonad<br>34899       |         | P412<br>P01-Ballesterios, Maldonad<br>34899                                             |
| ( | P413<br>P01-Cooper, Kristin<br>34899              |         | <b>P413</b><br>P01-Cooper, Kristin<br>34899                                             |
|   | P413<br>P01-McKinney, Marvin<br>34899             |         | P413<br>P01 - McKinney, Marvin<br>34899                                                 |
|   | P414<br>P01-Williamson, Cameron                   |         | P414<br>P01 - Williamson, Cameron                                                       |

Step 1

Step 2

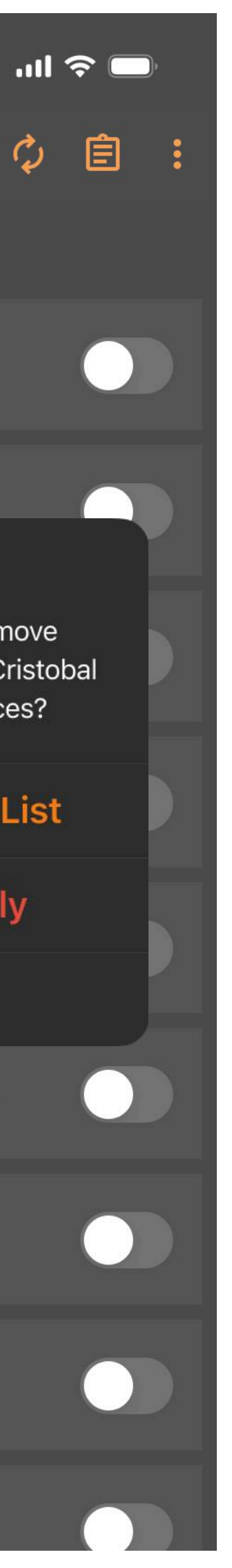

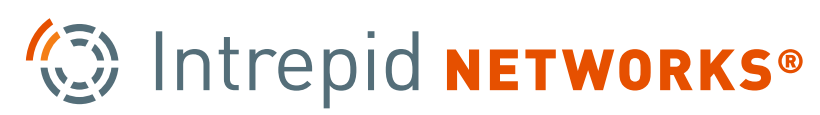

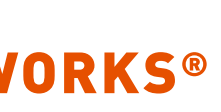

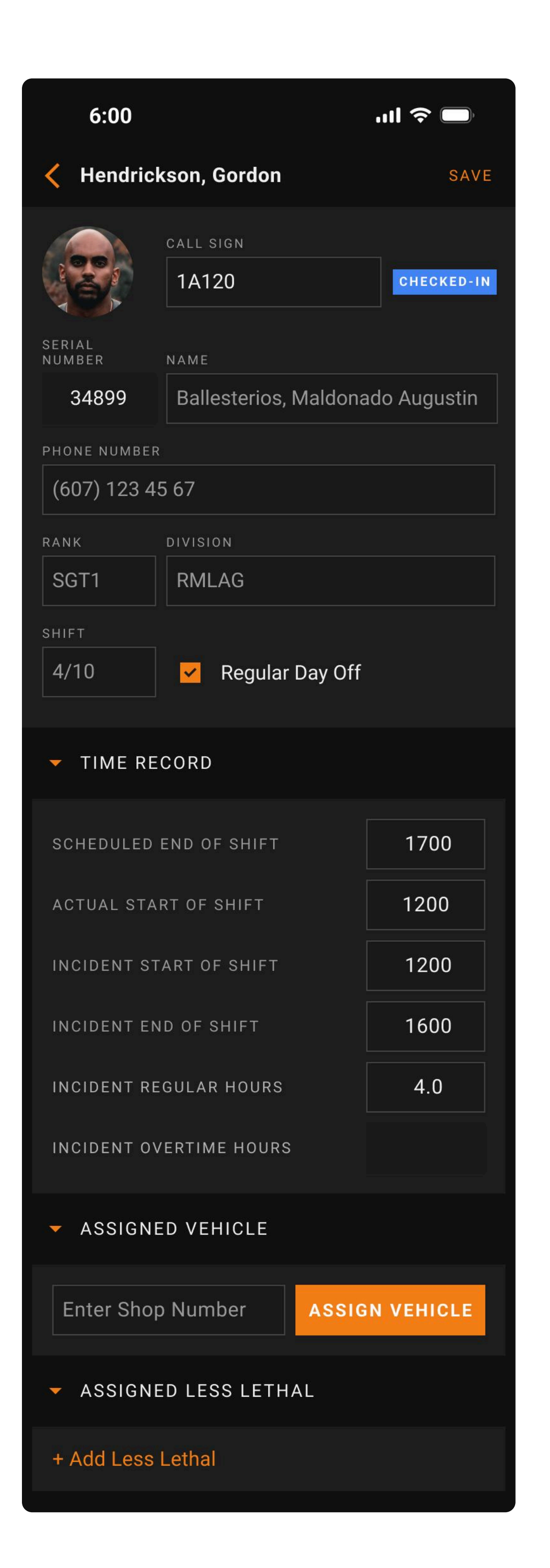

## **Unit Profile Screen**

The unit profile serves as a centralized hub that consolidates all relevant unit information into four distinct sections:

- Personal Information
- Time Records\*
- Assigned Vehicles
- Less Lethals

| <ul> <li>ASSIGNED VEHICLE</li> </ul>     |       |  |
|------------------------------------------|-------|--|
| SHOP NUMBER                              | 1234  |  |
| LICENSE №                                | 1234  |  |
| ТҮРЕ                                     | Selec |  |
| NOTES                                    |       |  |
| STARTING MI                              |       |  |
| ENDING MI                                |       |  |
| TOTAL                                    |       |  |
| <ul> <li>ASSIGNED LESS LETHAL</li> </ul> |       |  |
| + Add Less Lethal                        |       |  |

\*Only the **Unit Leaders** can edit time records

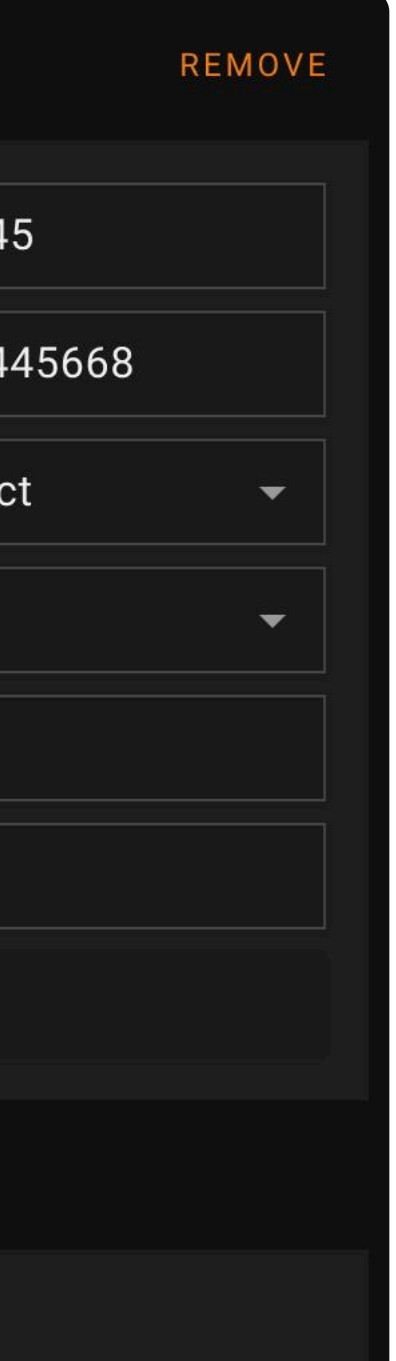

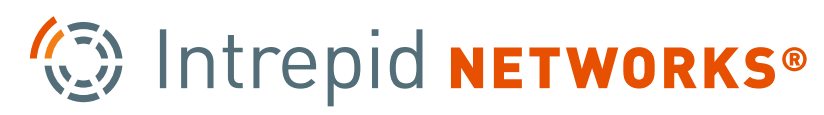

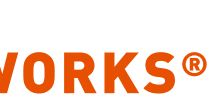

### **Personal Information**

|                  | CALL SIGN 1A120        | CHECKED-IN |  |  |
|------------------|------------------------|------------|--|--|
| SERIAL<br>NUMBER | NAME                   |            |  |  |
| 34899            | Ballesterios, Maldonad | o Augustin |  |  |
| PHONE NUMBER     | PHONE NUMBER           |            |  |  |
| (607) 123 45 67  |                        |            |  |  |
| RANK             | DIVISION               |            |  |  |
| SGT1             | RMLAG                  |            |  |  |
| SHIFT            |                        |            |  |  |
| 4/10             | Regular Day Off        |            |  |  |

### Time Tracking

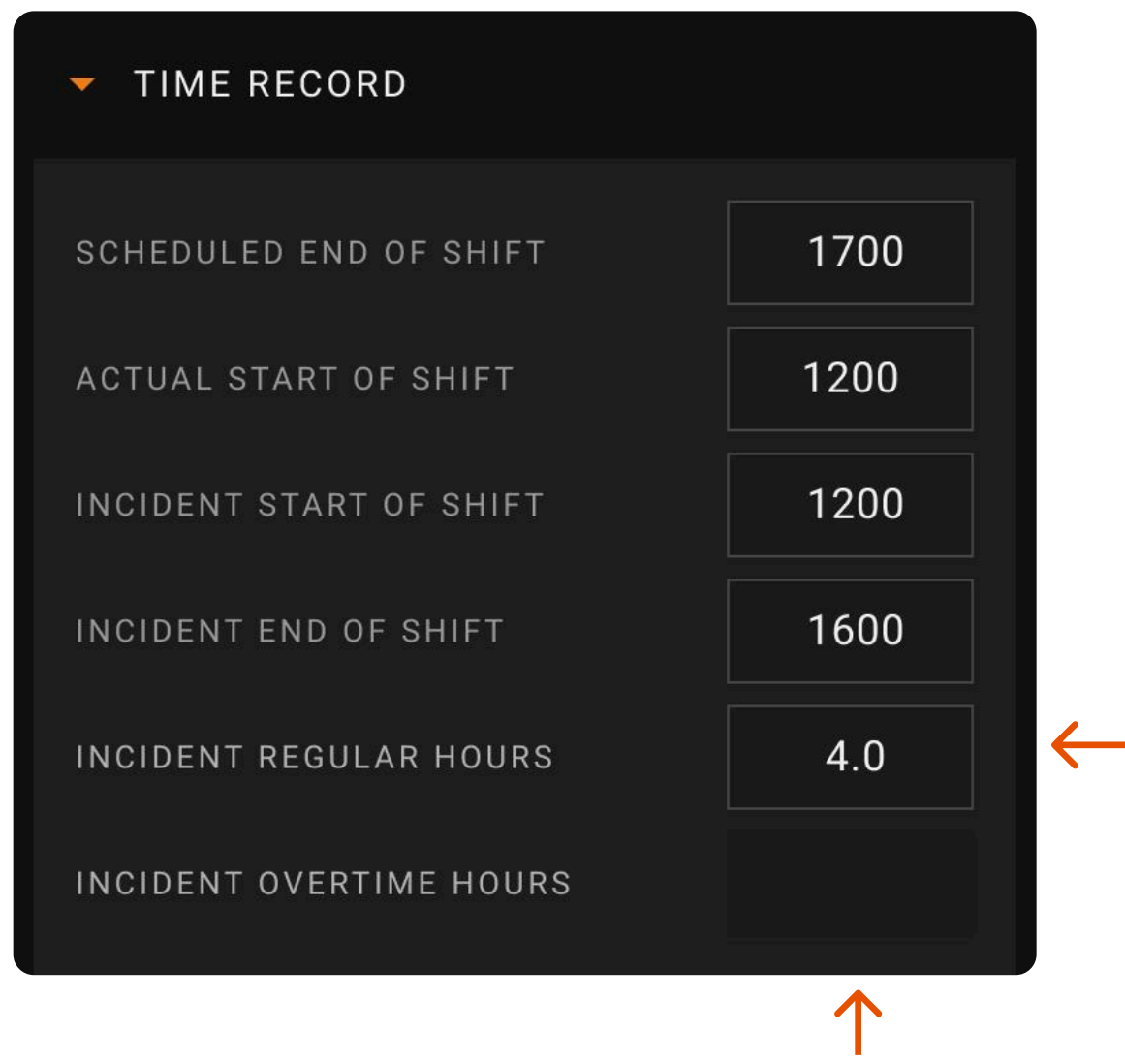

- Callsign
- Check-In/ Check-Out Status
- Serial Number
- Last & First Name
- Phone Number
- Rank
- Division
- Shift Length
- Regular Day Status

- Actual Start of Shift
- Scheduled End of Shift
- Incident Start of Shift
- Incident End of Shift
- Incident Regular Hours
- Incident Overtime Hours

Calculated automatically after all fields have been completed.

### **Assigned Vehicle (Driver)**

| <ul> <li>ASSIGNED VEHICLE</li> </ul> | REMOVE    |
|--------------------------------------|-----------|
| SHOP NUMBER                          | 12345     |
| LICENSE №                            | 123445668 |
| TYPE                                 | Select -  |
| NOTES                                | -         |
| STARTING MI                          |           |
| ENDING MI                            |           |
| TOTAL                                |           |

- Shop Number
- License Number
- Type
- Starting Mileage
- Ending Mileage •
- Total Mileage

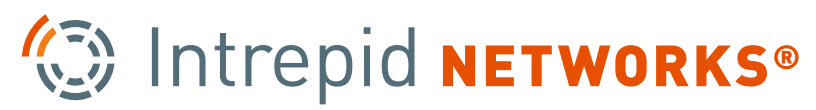

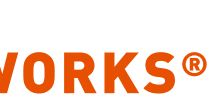

## **Assigned Less Lethals**

Various combinations and quantities of less lethals can be assigned to **Unit Members**.

Deployed less lethals are automatically calculated through Significant Actions in the Activity Log, making it easier and more accurate to track less lethal usage during busy or chaotic incidents.

\*Ballistic shields have a maximum quantity of 1

| 6:00             |                        |
|------------------|------------------------|
| Kendrick         | son, Gordon            |
|                  | call sign 1A120        |
| SERIAL<br>NUMBER | NAME                   |
| 34899            | Ballesterios, Maldonad |
| PHONE NUMBER     |                        |
| (607) 123 45     | 5 67                   |
| RANK             | DIVISION               |
| SGT1             | RMLAG                  |
|                  |                        |
| - ASSIGNED       | D LESS LETHAL          |
| LESS LETHAL TY   | 'PE                    |
| BEAN BAG         |                        |
| 37 MM LAUNC      | HER                    |
| + Add Less L     | ethal                  |

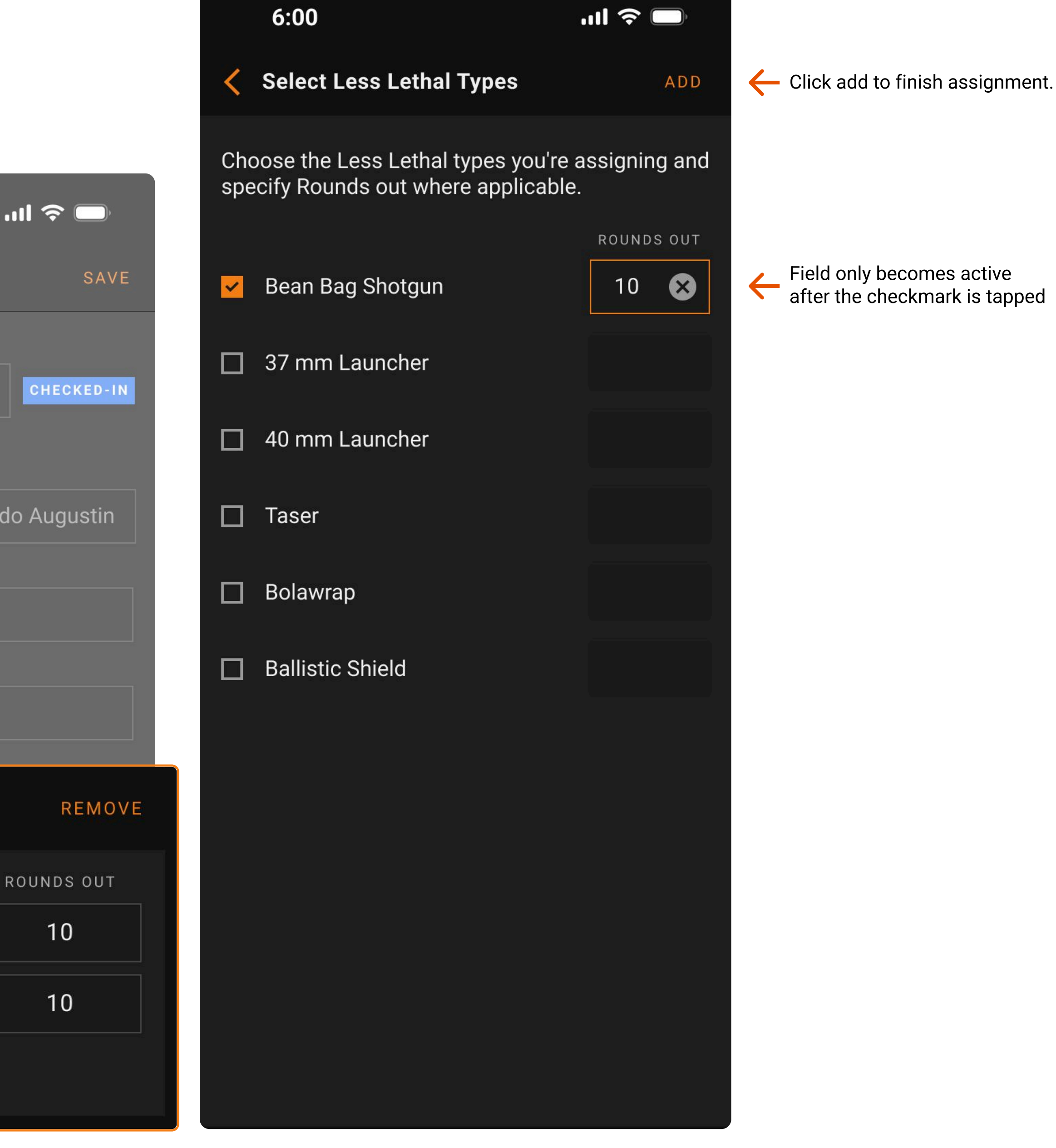

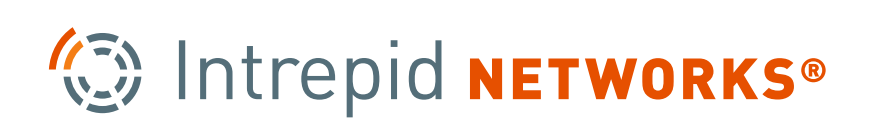

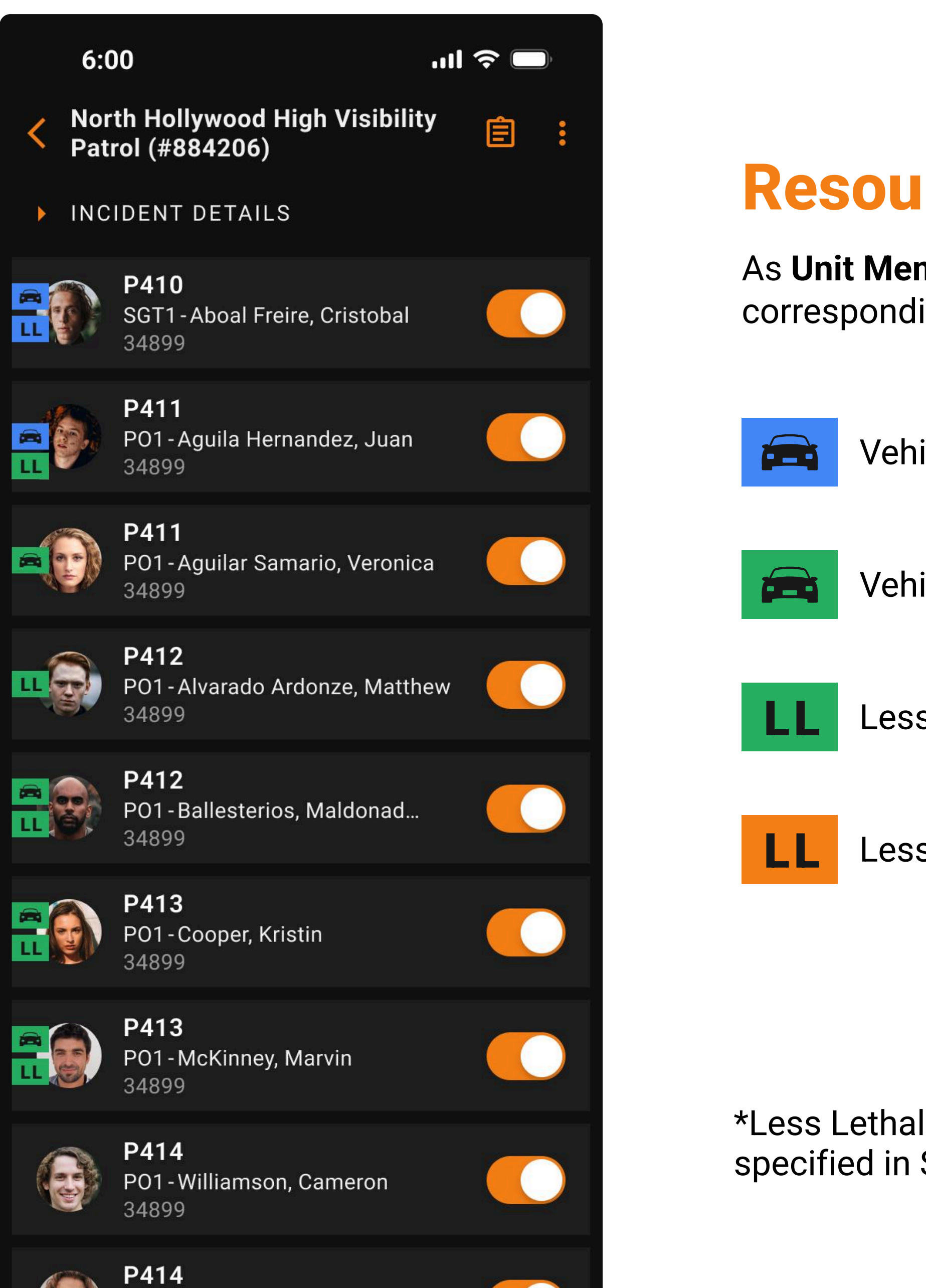

PO1 - Williamson, Cameron

## **Resource/Equipment Indicators**

As **Unit Members** are assigned vehicles and less lethals during an incident, corresponding icons will be enabled on the overview screen.

Vehicle Assigned - Requires Mileage update

Vehicle Assignment - Ending Mileage is provided

Less Lethal is assigned - Record is complete

Less Lethal Deployed

\*Less Lethal rounds In are considered equal to Rounds out, unless Rounds Deployed are specified in Significant Actions Activity Log

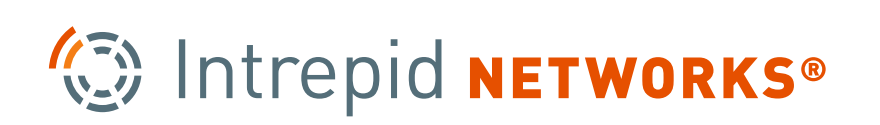

## **Checking in All Unit Members**

If all **Unit Members** are present, **Unit Leaders** can choose to check-in all members at once through the action side menu. By doing so, **Unit Leaders** can also automatically apply time entries for incident and actual start of shift.

| 6:0             |                           | 6:00                                                             | .111 ?          |
|-----------------|---------------------------|------------------------------------------------------------------|-----------------|
| < Nort<br>Patre | Unit Leader Actions 🛛 🗙   | North Hollywood High Visibili<br>Patrol (#884206)                | ty              |
| ► INCI          |                           | INCIDENT DETAILS                                                 |                 |
|                 | Add Unit Member           | P410                                                             |                 |
|                 |                           | Check-In                                                         |                 |
|                 | Update Incident Call Sign | By checking-in all unit mem<br>you can choose to provide their t | bers,<br>ime re |
|                 | Check-In All Unit Members | ACTUAL START OF WATCH                                            | 12              |
|                 | Incident Start of Shift   | INCIDENT START OF WATCH                                          | I               |
|                 | Actual Start of Shift     | Override any existing time r                                     | ecord           |
|                 | Incident End of Shift     | CHECK-IN ALL UNIT MEM                                            | BERS            |
|                 |                           | CANCEL                                                           |                 |
|                 | Waiting List              | POT-Ballesterios, Maldonad<br>34899                              |                 |
|                 | Demobilize                | <b>P413</b><br>PO1 - Cooper, Kristin<br>34899                    |                 |
|                 |                           | <b>P413</b><br>PO1 - McKinney, Marvin<br>34899                   |                 |
|                 |                           | P01 - Williamson, Cameron                                        |                 |

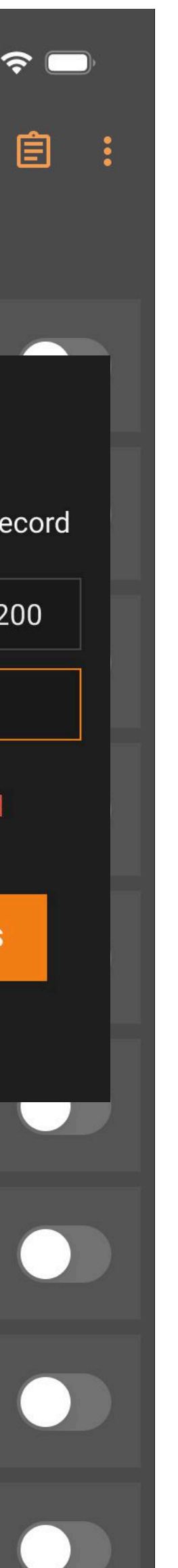

\*Checking the **"Override existing time record"** checkbox will overwrite any previous actual start of shift and incident start of shift fields for Unit Members

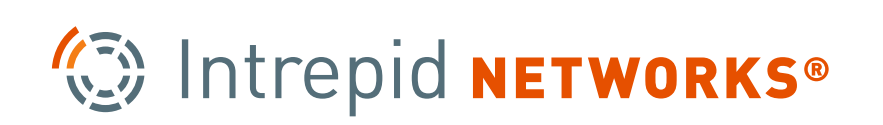

## **Updating Incident Start of Shift**

**Unit Leaders** may sometimes need to update time records for either incident or actual start of shift. To avoid updating each individual **Unit Member** through a tedious and repetitive process, they can update this time for multiple **Unit Members** at once. They can choose to either apply this update for **Unit Members** who have not had a time entry yet, or for all **Unit Members**.

| 6:0(<br>Nortl<br>Patro<br>INCII | Unit Leader Actions                              | 6:00 <ul> <li>North Hol</li> <li>Patrol (#8)</li> <li>INCIDENT</li> </ul> | <b>ار،</b><br>Iywood High Visibility<br>84206)<br>DETAILS |        |
|---------------------------------|--------------------------------------------------|---------------------------------------------------------------------------|-----------------------------------------------------------|--------|
|                                 | Add Unit Member                                  | <b>P410</b><br>SGT1-<br>34899                                             | - Aboal Freire, Cristobal                                 |        |
|                                 | Update Incident Call Sign                        | S                                                                         | Enter Incident<br>tart of Watch Time                      |        |
|                                 | Check-In All Unit Members                        | The In<br>prov                                                            | cident Start of Watch will<br>vided for All Unit members  | b<br>s |
|                                 | Incident Start of Shift<br>Actual Start of Shift |                                                                           | 0600<br>erride any existing time re                       | СС     |
|                                 | Incident End of Shift                            |                                                                           | APPLY                                                     |        |
|                                 | Waiting List                                     | 34899                                                                     | CANCEL                                                    |        |
|                                 | Demobilize                                       | <b>P413</b><br>P01-0<br>34899                                             | Cooper, Kristin                                           |        |
|                                 |                                                  | <b>P413</b><br>P01-N<br>34899                                             | McKinney, Marvin                                          |        |
|                                 |                                                  | <b>P414</b><br>P01-V                                                      | Williamson, Cameron                                       |        |

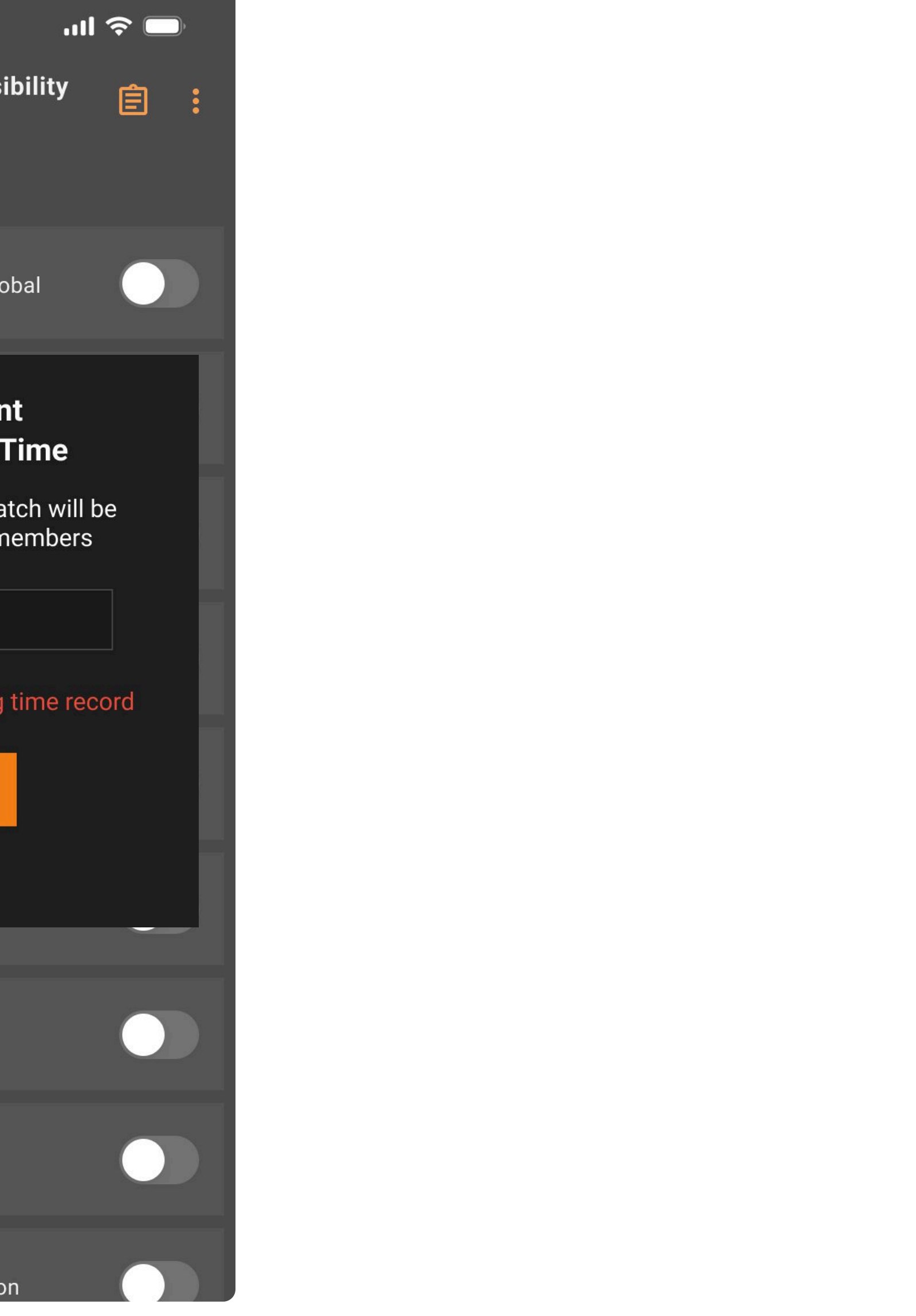

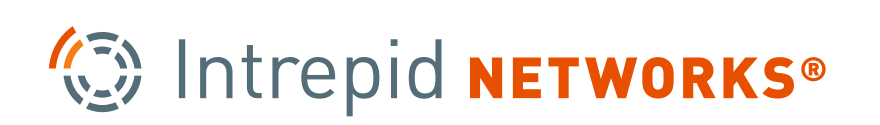

## Navigating the Activity Log

The activity log enables **Unit Members** and **Unit Leaders** to access and record incidents, actions, and events related to the unit's activities.

This facilitates efficient documentation for future reference and reporting purposes. Data is synced between the mobile & web applications and can be downloaded as a part of the 211/214 ICS form.

| 6:         |                                                         | 6:00           |                    | ''II   |
|------------|---------------------------------------------------------|----------------|--------------------|--------|
| Nor<br>Pat | rth Hollywood High Visibility<br>rol (#884206)          | < Activity Log |                    |        |
| ► INC      | IDENT DETAILS                                           | ALL ACTIVIES   | S ARREST           | INJURY |
|            | <b>P410</b><br>SGT1 - Aboal Freire, Cristobal<br>34899  |                |                    |        |
|            | <b>P410</b><br>P02-Cui, Kevin<br>34899                  |                |                    |        |
|            | <b>P411</b><br>PO1 - Aguila Hernandez, Juan<br>34899    | Welco          | me to the Activity | v Log! |
|            | <b>P411</b><br>PO1 - Aguilar Samario, Veronica<br>34899 |                |                    |        |
|            | <b>P412</b><br>PO1 - Alvarado Ardonze, Matthew<br>34899 |                |                    |        |
|            | <b>P412</b><br>PO1-Ballesterios, Maldonad<br>34899      |                |                    |        |
|            | <b>P413</b><br>P01-Cooper, Kristin<br>34899             |                |                    |        |
|            | <b>P413</b><br>P01-McKinney, Marvin<br>34899            |                |                    | + NE   |
|            | <b>P414</b><br>P01 - Williamson, Cameron                |                |                    |        |

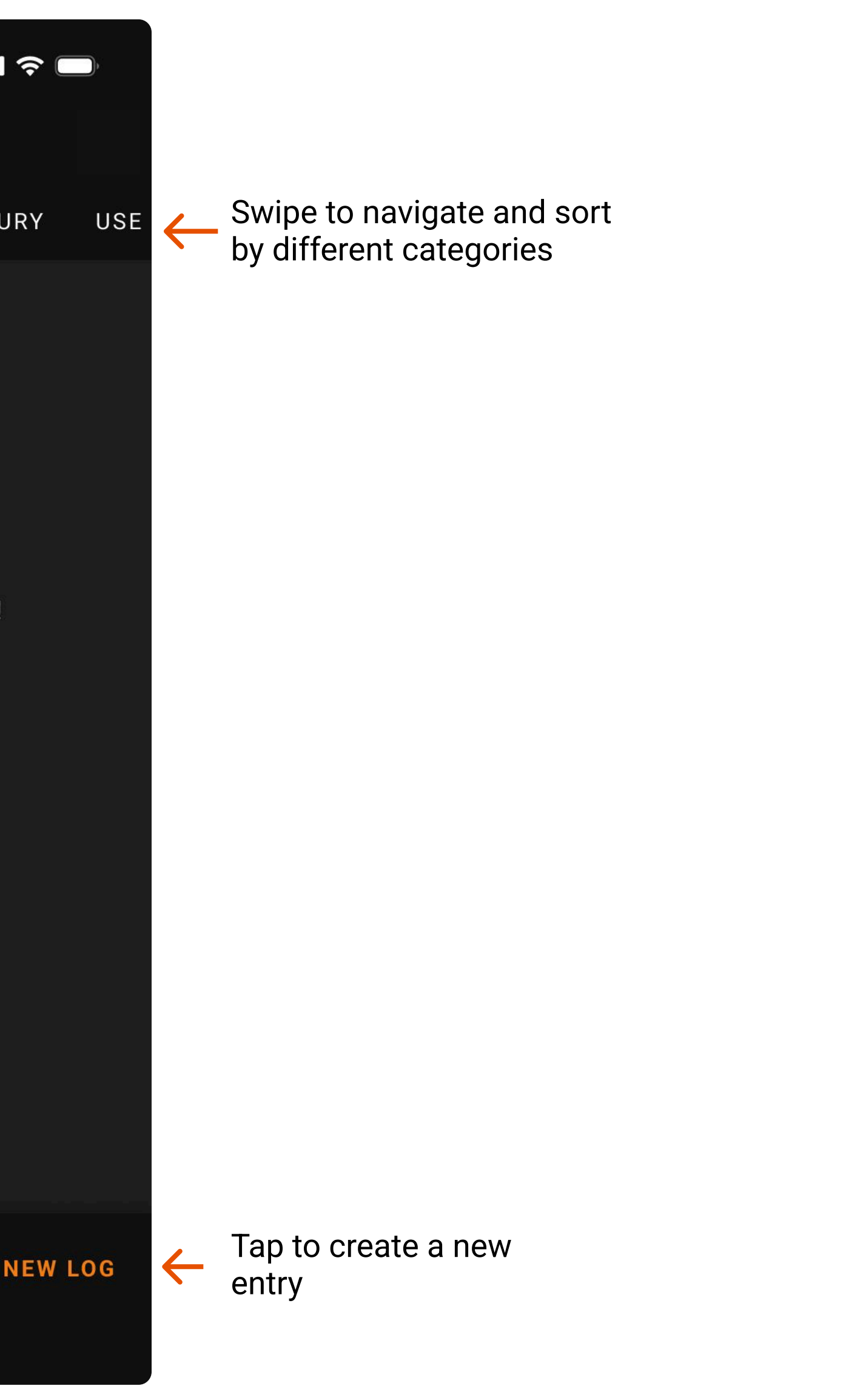

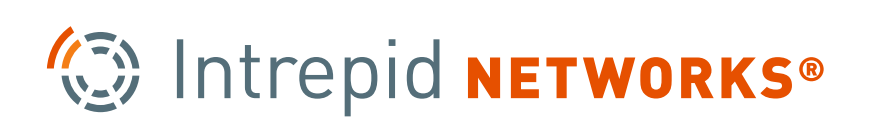

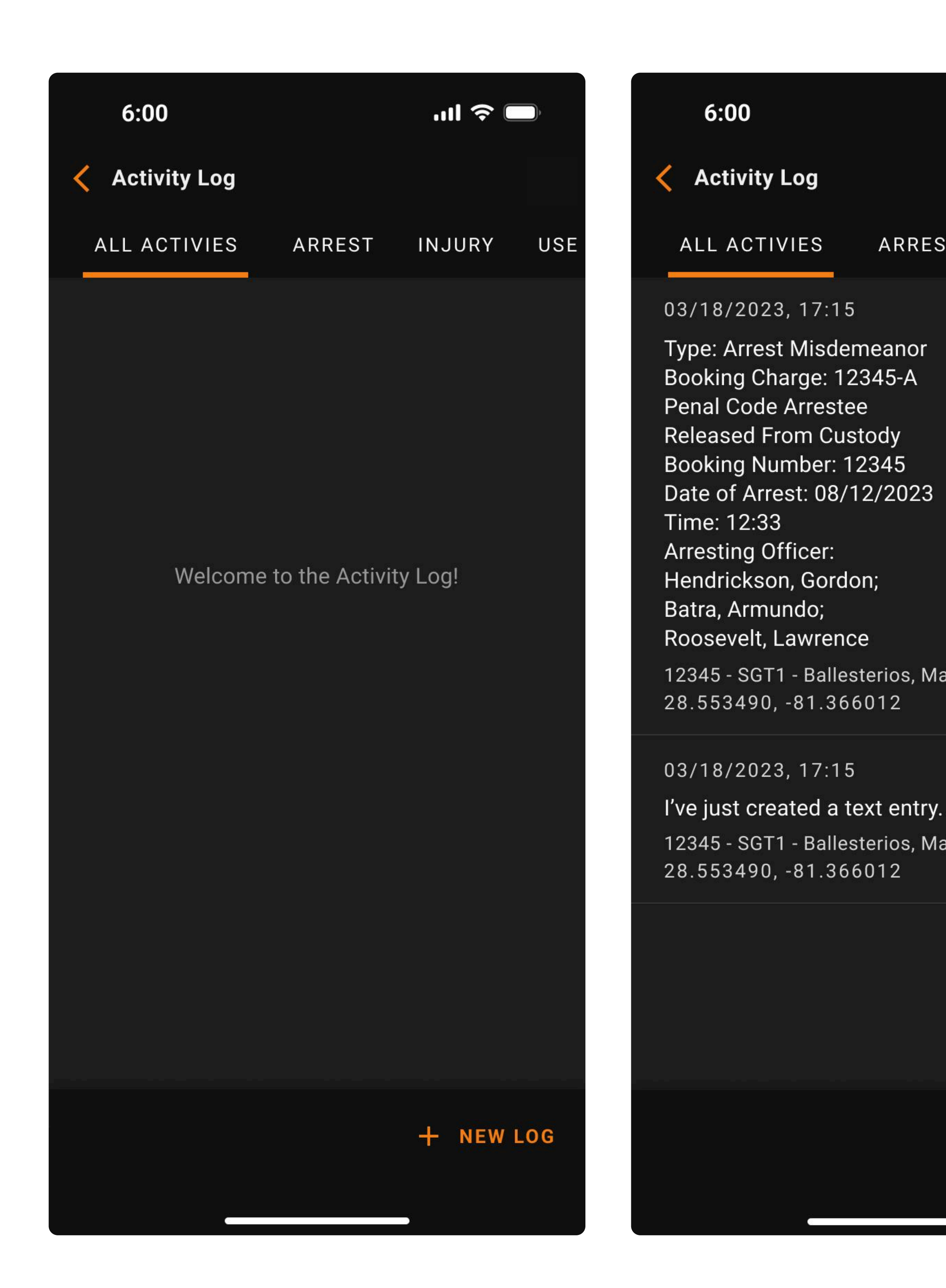

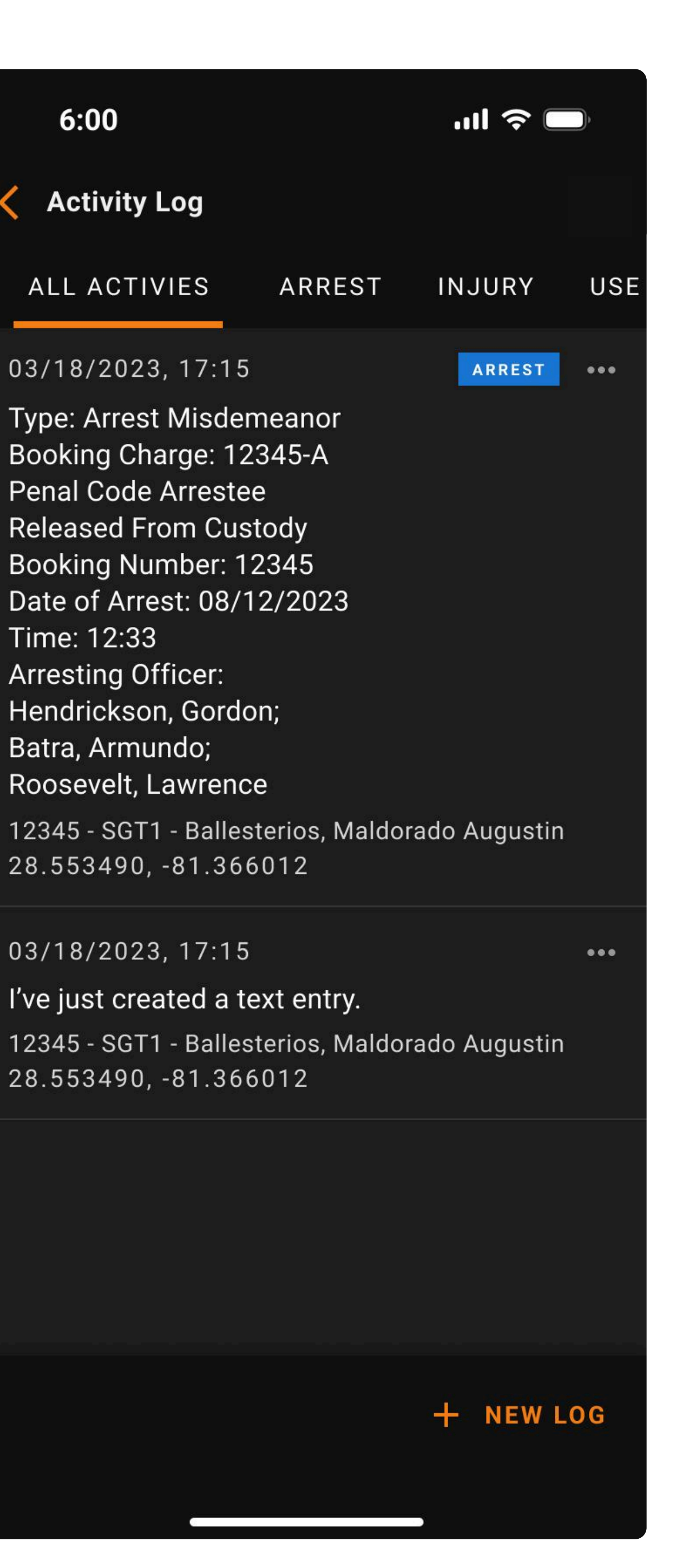

## **Using the Activity Log**

Activity log entries support a basic text entry and 6 special categories:

- Arrest
- Injury
- Use of force
- Incident report
- Significant actions
- Citation

Date, time & Location of an entry is recorded automatically at creation for ease of use, but can be adjusted at any time.

Some categories, such as significant actions, will inform and automatically fill out fields for the 211 Demobilization Form, creating an easier check-out procedure.

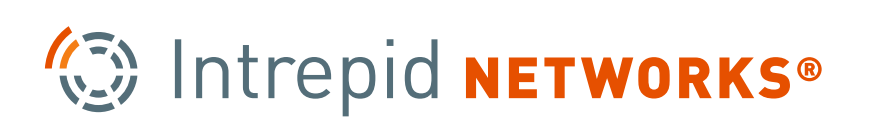

## **Activity Log Entry Types**

Shown below are examples of each of the types of activity log entry categories, and how the required information for each differs.

| Basic Text               |              | Arrest          |                         |
|--------------------------|--------------|-----------------|-------------------------|
| 6:00                     | .ıli 🗢 🔲     | 6:00            | .ıl 穼 🗖                 |
| < Activity Log           |              | < Activity Log  |                         |
| ALL ACTIVIES ARREST      | r injury use | L ACTIVIES ARRI | EST INJURY USE OF FC    |
| 02/10/2022 17:15         | Save Log     | Misdemeanor     | Felony                  |
| DATE                     | TIME         | BOOKING CHARGE  |                         |
| 3/18/2023                | 17:15        | 12345           |                         |
|                          |              | PENAL CODE      |                         |
| Enter activity text here |              | 12345           |                         |
|                          |              | ARRESTEE NAME   | Released from Custody   |
| "los" iOS                | lons         | (RFC)           | Released norm outday    |
| QWERTY                   | UIOP         | BOOKING NUMBER  | ARREST DATE ARREST TIME |
|                          |              | DATE            | TIME                    |
| ASDFGH                   | H J K L      | mm/dd/yy        | XX:XX                   |
|                          |              | LOCATION        |                         |
|                          |              | 322 Nelson road |                         |
| 123 space                | return       | CANCEL          | SAVE LOG                |
|                          | ,0,          |                 |                         |
|                          | ¥            |                 |                         |

### jury

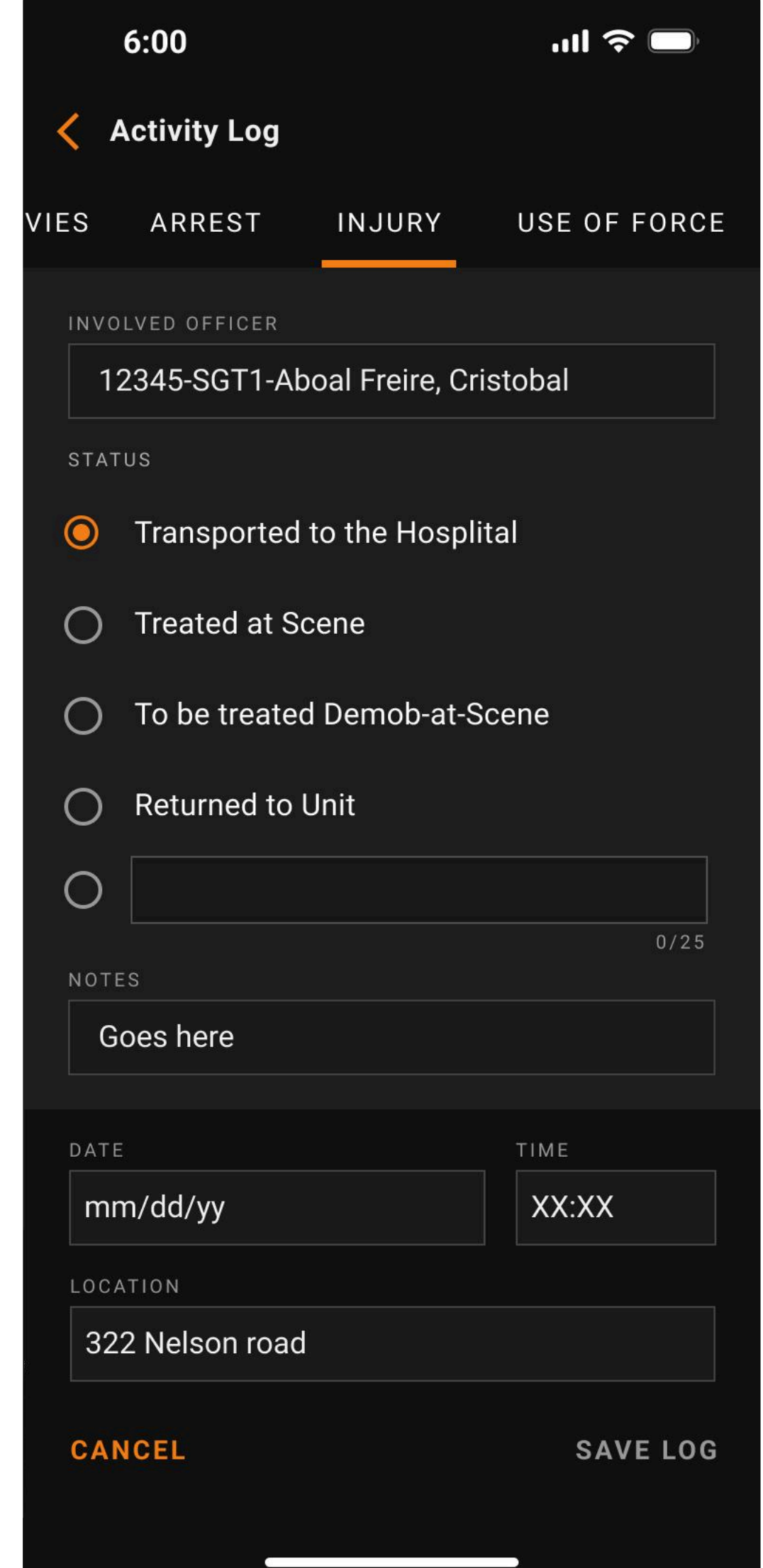

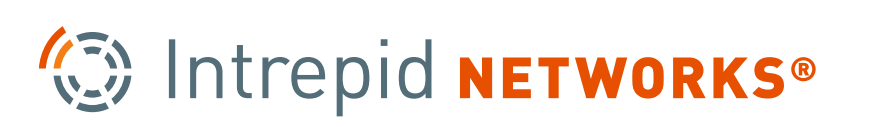

## Activity Log Entry Types (continued)

### **Use of Force**

| 6:00             |                      | I ? 🗖      |
|------------------|----------------------|------------|
| Activity Log     |                      |            |
| ST INJURY        | USE OF FORCE         | INCIDENT R |
| INVOLVED OFFICER |                      |            |
| 12345-SGT1-A     | Aboal Freire, Cristo | bal        |
| + Add Involved L | Jnit Member          |            |
| SUSPECT NAME     |                      |            |
| John Johnson     | 1                    |            |
| LEVEL            |                      |            |
| <b>O</b> 1       |                      |            |
| 0 2              |                      |            |
| O 3              |                      |            |
| NOTES            |                      |            |
| DATE             | T                    | IME        |
| mm/dd/yy         |                      | XX:XX      |
| LOCATION         |                      |            |
| 322 Nelson roa   | ıd                   |            |
| CANCEL           |                      | SAVE LOG   |
|                  |                      |            |

### **Incident Report**

|    | (     | 6:00                 | ııl ≎ ■     |
|----|-------|----------------------|-------------|
|    | < A   | ctivity Log          |             |
| RC | CE    | INCIDENT REPORT      | SIGNIFICANT |
|    | INCID | ENT NUMBER           |             |
|    | 12    | 23567                |             |
|    | TYPE  | OF REPORT            |             |
|    | ۲     | Stolen/Lost Property |             |
|    | 0     | Battery Misdemeanor  |             |
|    | 0     | Battery Felony       |             |
|    | 0     | Domestic Violence    |             |
|    | 0     |                      |             |
|    |       |                      | 0           |
|    | NOTE  | s                    |             |
|    | St    | art Typing           | TIME        |
|    | mn    | n/dd/yy              | XX:XX       |
|    | LOCA  | TION                 |             |
|    | 322   | 2 Nelson road        |             |
|    | CAN   | CEL                  | SAVE L      |
|    |       |                      |             |

### Significant Actions

|   | 6:00                               |                |        |  |  |
|---|------------------------------------|----------------|--------|--|--|
|   | < Activity Log                     |                |        |  |  |
| 1 | INCIDENT REPORT                    | SIGNIFICANT AC | CTIONS |  |  |
|   | NOTES                              |                |        |  |  |
|   | Start Typing                       |                |        |  |  |
|   | INVOLVED OFFICER                   |                |        |  |  |
|   | 34899-PO1-Ballesterios, Maldonado  |                |        |  |  |
|   | Select if Less Lethal was deployed |                |        |  |  |
|   | LESS LETHAL DEPLOYED               | ROUNDS         |        |  |  |
|   | Bean Bag                           |                | 5      |  |  |
|   |                                    |                |        |  |  |
|   | DATE                               | TIME           |        |  |  |
|   | mm/dd/yy                           | XX:XX          |        |  |  |
|   | LOCATION                           |                |        |  |  |
|   | 322 Nelson road                    |                |        |  |  |
|   | CANCEL                             | SA             | VE LOG |  |  |

### Citation

| 6:00                 |               | ul 🗢 🗖                             |
|----------------------|---------------|------------------------------------|
| < Activit            | y Log         |                                    |
| ORT SIG              | NIFICANT ACT  | IONS CITATION                      |
| 🔘 Traf               | fic 🔿 Park    | Released<br>king O from<br>Custody |
| VIOLATION<br>Ex.:123 | code<br>45 VC | CITATION NUMBER                    |
| VIOLATOR'S           | NAME          |                                    |
| + Add Cit            | ng Unit Membe | r                                  |
| Start Ty             | ping          |                                    |
|                      |               | 0/1024                             |
| DATE                 |               | TIME                               |
| mm/dd/               | уу            | XX:XX                              |
| LOCATION             |               |                                    |
| 322 Nels             | on road       |                                    |
| CANCEL               |               | SAVE LOG                           |
|                      |               |                                    |

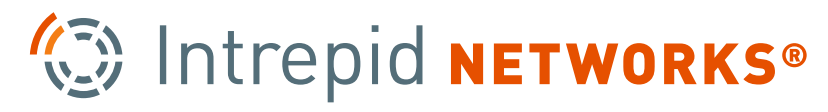

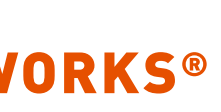

## **Updating Incident End of Shift**

To expedite the demobilization process, **Unit Leaders** also have the option to update time records for all **Unit Members** at once. This reduces the need to update each unit member one-by-one through a tedious and repetitive process.

They can choose to either apply this update for unit members who have not had a time entry yet, or for all Unit Members.

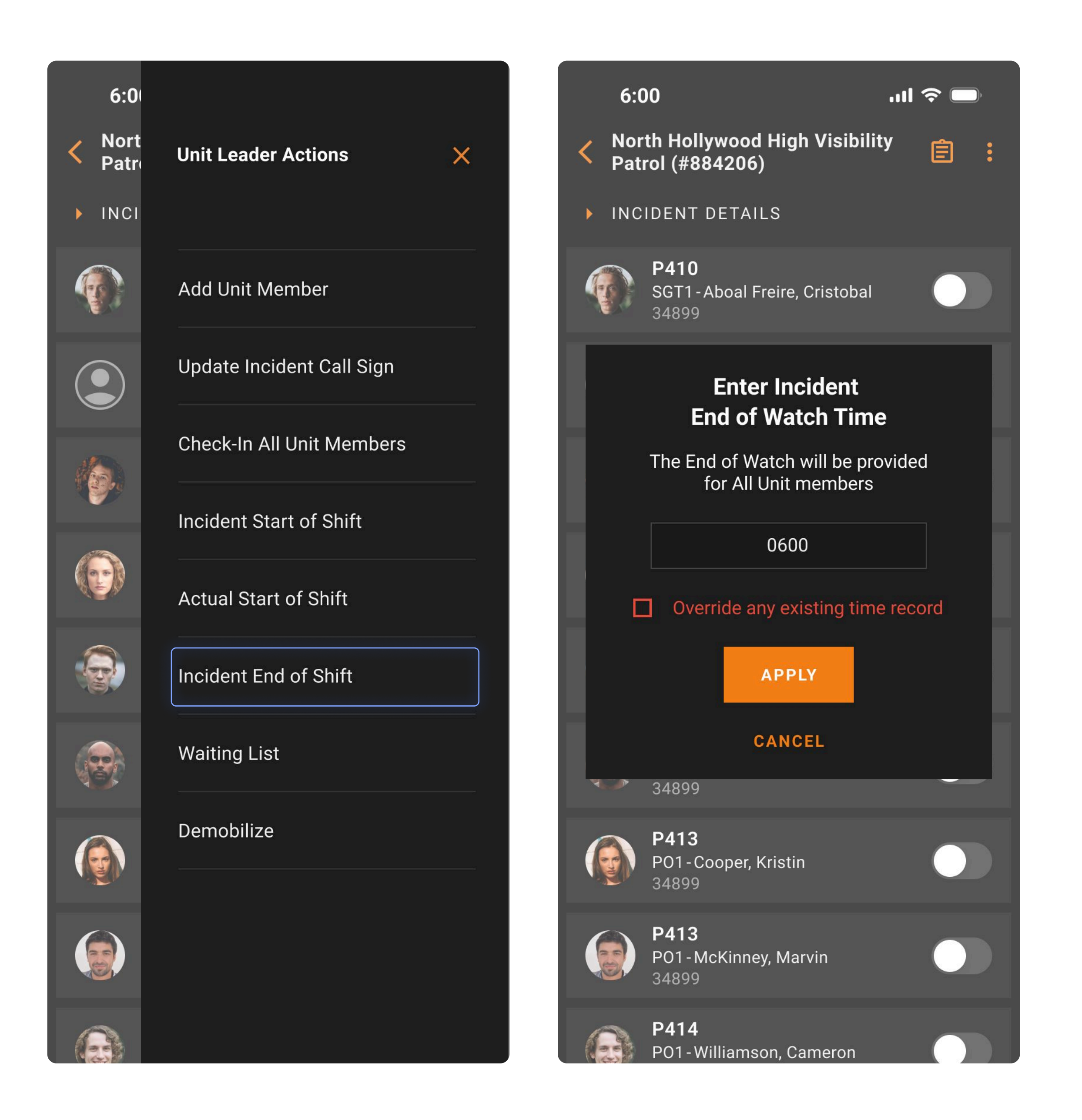

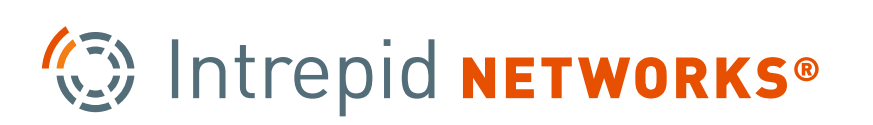

## Waiting List

Unit Members can removed from an incident or placed into a temporary holding group under the Waiting List tab. From here, Unit Leaders may choose to bring Unit Members back to the incident or remove them completely from an incident.

Unit Lead

Add Unit

Update I

Check-In

Incident

Actual St

Incident

Waiting

Demobil

| ler Actions       | 6:00                       | ull 중 🗖              |                  |     |
|-------------------|----------------------------|----------------------|------------------|-----|
|                   | Walting List mole          |                      |                  |     |
| Member            | PO1 - Ballesterio<br>34842 | s Maldorado Augustin | •                |     |
| ncident Call Sign |                            |                      |                  |     |
| All Unit Members  | PO1 - Ballesterio<br>34842 | s Maldorado Augustin | Add to My Unit - |     |
| Start of Watch    | PO1 - Ballesterio          | s Maldorado Augustin | Remove 2         | CX. |
| art of Watch      | J4042                      |                      |                  |     |
| End of Watch      | PO1 - Ballesterio<br>34842 | s Maldorado Augustin | •                |     |
| ist<br>ze         | PO1 - Ballesterio<br>34842 | s Maldorado Augustin | •                |     |
|                   | PO1 - Ballesterio<br>34842 | s Maldorado Augustin | •                |     |
|                   | PO1 - Ballesterio<br>34842 | s Maldorado Augustin | •                |     |
|                   | PO1 - Ballesterio<br>34842 | s Maldorado Augustin | •                |     |
|                   | PO1 - Ballesterio<br>34842 | s Maldorado Augustin | •                |     |
|                   |                            |                      |                  |     |

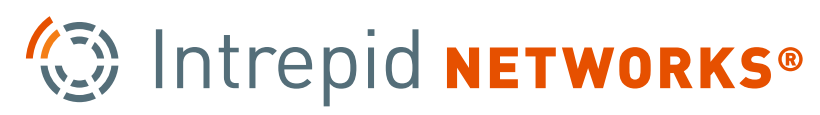

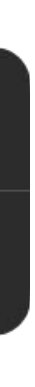

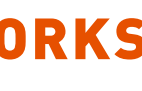

# North Patro ► INCIDE AR P 2

### Unit Leader Actions

X

Add Unit Member

Update Incident Call Sign

Check-In All Unit Members

Incident Start of Shift

Actual Start of Shift

Incident End of Shift

Waiting List

Demobilize

### Demobilization Incomplete

P411 - 34899 - PO1 - Aguila Hernandez P413 - 34899 - PO1 - Cooper, Kristin P413 - 34899 - PO1 - McKinney, Marvin P414 - 34899 - PO1 - Ballesterios, Maldonado Augustin

The users listed above cannot be demobilized due to missing profile data. Please update and try again.

OK

## **Demobilization**

The **Unit Leader** can initiate Demobilization from the side menu panel.

Only users with complete profiles, including time records, mileage calculations, and less lethal assignment details, will be demobilized. Users with incomplete profiles will be listed in a dialog displayed at the end of the process.

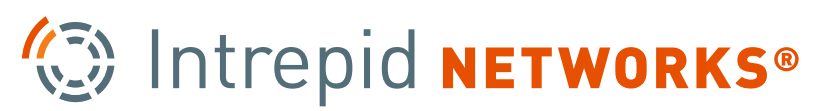

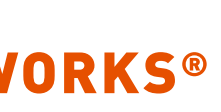